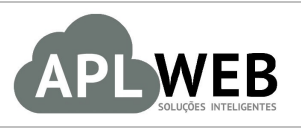

# PROCEDIMENTO OPERACIONAL PADRÃO - POP

| Gestor                            |                                       |                                                                |            |  |  |  |  |  |
|-----------------------------------|---------------------------------------|----------------------------------------------------------------|------------|--|--|--|--|--|
| Procedimento                      | Faturamento enviando um pedido parcia | Faturamento enviando um pedido parcialmente com Ficha de Envio |            |  |  |  |  |  |
| MÓDULO/MENU FINANCEIRO            |                                       | Data de Publicação                                             | 12/11/2015 |  |  |  |  |  |
| SISTEMA APLWEB<br>DEPARTAMENTO(S) | COMERCIAL/FATURAMENTO/EXPEDICÂO       | Data da Revisão 24/05                                          |            |  |  |  |  |  |
| APLWEB SOLUÇÕES                   | INTELIGENTES                          | Versão do Documento Nº                                         | 2.0        |  |  |  |  |  |

### 1. Descrição

Este Procedimento Operacional Padrão define as etapas necessárias para faturar parcialmente o pedido usando uma *Ficha de Envio* no APLWeb.

### 2. Responsáveis:

Relacionar abaixo as pessoas que detém papel primário no POP, dentro da ordem em que a atividade é executada, preferencialmente incluir dados de contato como e-mail e telefone.

## a. LISTA DE CONTATOS:

| Nº | Nome        | Telefone | e-mail |
|----|-------------|----------|--------|
| 1  | Titular:    |          |        |
| 1  | Substituto: |          |        |
| 2  | Titular:    |          |        |
| 2  | Substituto: |          |        |

#### 3. Requisitos:

É necessário está conectado com um usuário e senha que tenha permissão para acessar as opções abaixo descritas. É necessário que o pedido esteja devidamente cadastrado e com o status *A Faturar*.

## 4. Atividades:

Abaixo estão os passos necessários para enviar um pedido parcialmente criando uma Ficha de Envio para cada embarque do pedido.

**Passo 1.** Primeiro localize o pedido cadastrado no APLWeb. O pedido pode ser localizado como foi mostrado no **POP Nº: 1511.0016**, onde demonstra os filtros da *Lista* de Pedidos. Mas você pode também selecionar no menu do topo *Financeiro*, no grupo de opções *Pedidos por Faturar*. Ele já abrirá a consulta de *Lista* de pedidos, listando todos os pedidos com o status *A Faturar*.

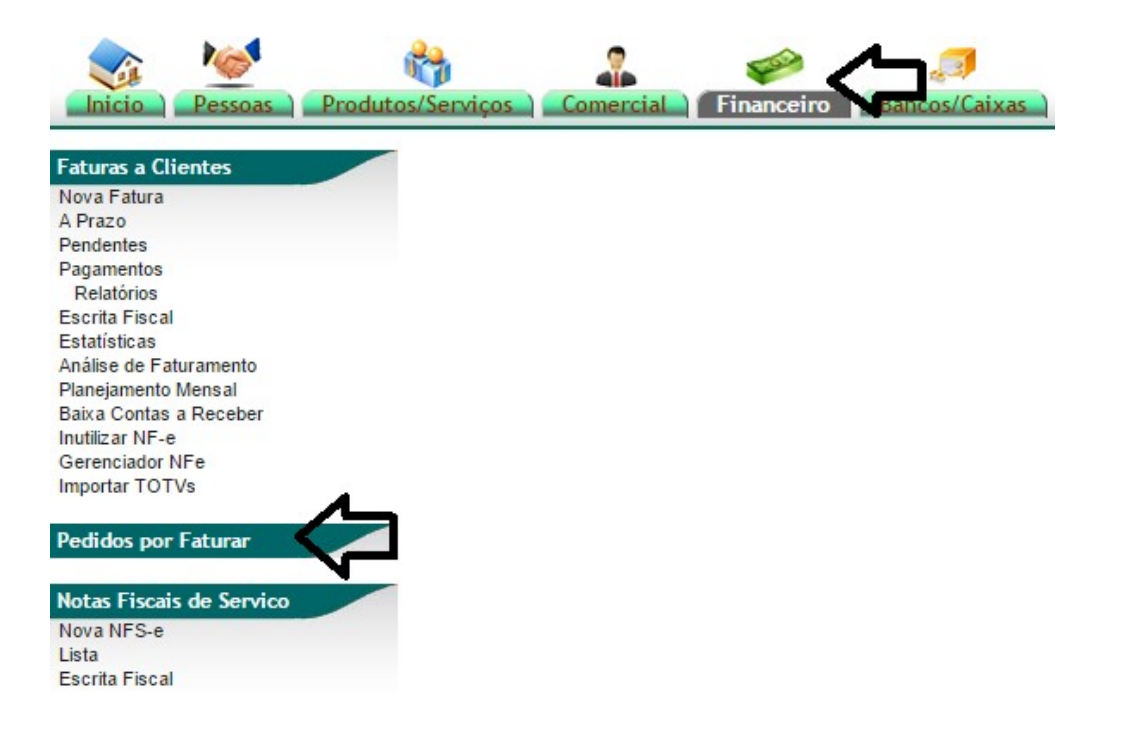

Ao clicar na opção irá ser exibida a lista com os últimos pedidos criados em ordem decrescente. Após filtrar por algumas das opções de filtro disponíveis para facilitar a localização.

| 📁 List       | a de Pedidos          |                                       |                                                                                                    |                      |                  |              |            |             |          |          |           | Págir     | na 1 🕥  |
|--------------|-----------------------|---------------------------------------|----------------------------------------------------------------------------------------------------|----------------------|------------------|--------------|------------|-------------|----------|----------|-----------|-----------|---------|
|              | Detalhado por Pedidos |                                       |                                                                                                    |                      |                  |              |            |             |          |          |           |           |         |
| Ref. 🕶       | Vendedor              | Representante 🕶                       | Pessoa                                                                                                    | Ref.Client           | e                | Data Pe      | dido       |             | Data     | de Envio | Sit       | uação Cad | lastral |
|              |                       | ✓                                     | ~                                                                                                    |                      |                  |              | A 04       | 05/2018 🖂   |          | A        |           | A Faturar | $\sim$  |
|              | Prazo:                | Forma: V                              | Pedidos Consignados                                                                                       | ? Pedidos            | Transferencias ' | ? Grupos de  | e Empresas |             |          | Pes      | squisar   |           |         |
|              | Ref.:                 | Cancelados parcia                     | Imente ?                                                                                                  | Est                  | ilo: Todos       | ~            |            | Origem: Tod | OS       | VUF      | : 🗸 🖄     | r -       |         |
|              |                       |                                       | Clique aqui para selecio                                                                                  | onar Estoque/Filiais | /Lojas           |              |            |             |          |          |           |           |         |
|              |                       |                                       | Clique aqui para se                                                                                       | elecionar a Coleção  | 0                |              |            |             |          |          |           |           |         |
|              |                       |                                       | Estoque / I                                                                                               | Filial / Lojas       |                  |              |            |             |          |          |           |           |         |
|              |                       |                                       | ACSA BRAGANCA<br>ACSA MOGI<br>ACSA SBC<br>ALMOXARIFADO<br>Estoque geral<br>FABRICA<br>KEEN<br>LOJA ALPELO |                      | ~                |              |            |             |          |          |           |           |         |
| Ref. 💌       | Vendedor 💌            | Pessoa 🕶                              | Ref.Cliente                                                                                               | Data Pedido 🖛        | Tempo 🕶          | Ult.Envio    | Tot.Peças  | Total 💌 🔺   | Desc.    | Canc.    | Valor     | Atend.    | St.     |
| D LJ00001424 | 002 KARINA.           | 🕼 tv omega                            |                                                                                                    | 04 Maio 2018         | 19 d             | 04 Maio 2018 | 12         | 919,60      | 0,00     | 0,00     | 919,60    | 0 %       |         |
| A PV00002514 | NAO INFORMADO         | RAFAEL COUTINHO DE MELO<br>SERRAN     |                                                                                                    | 04 Maio 2018         | 20 d             | 04 Maio 2018 | 45         | 4.534,00    | 453,40   | 0,00     | 4.080,60  | 100 %     |         |
| Ø PV00002513 | 001 FABRICA ALPELO    | 🕅 MAIBI HELENA REICHMANN<br>MAGALHA 🁐 |                                                                                                    | 04 Maio 2018         | 20 d             | 04 Maio 2018 | 30         | 3.784,00    | 378,40   | 0,00     | 3.405,60  | 100 %     | 8       |
| D PV00002510 | NAO INFORMADO         | RAFAEL COUTINHO DE MELO<br>SERRAN     |                                                                                                    | 04 Maio 2018         | 20 d             | 04 Maio 2018 | 33         | 4.000,40    | 400,04   | 0,00     | 3.600,36  | 100 %     | 8       |
| A PV00002508 | 001 FABRICA ALPELO    | MARCIA MELLO COMERCIO DE ROUPA        |                                                                                                    | 04 Maio 2018         | 20 d             | 04 Maio 2018 | 110        | 11.654,00   | 1.165,40 | 0,00     | 10.488,60 | 100 %     |         |
| D LJ00001353 | NAO INFORMADO         | FABRICA ALPELO                        |                                                                                                    | 30 Abril 2018        | 24 d             |              | 400        | 5.033,74    | 0,00     | 0,00     | 5.033,74  | 0 %       |         |

No exemplo foi selecionado um pedido com uma quantidade suficiente para mostrar o funcionamento da criação da *Ficha de Envio*. Para abrir a ficha do pedido clique no link com a referência do pedido, no nosso exemplo o PV000912.

**Passo 2.** Iniciar a criação de um *Rascunho* da *Ficha de Envio* e informar as quantidades dos itens que serão embarcados.

| Dedido de Cliente Ficha Pedido Et            | tiquetas Envios Rep sição Por Referência | a Contato do Pedido Documen      | ntos Notas Log   |              |        |             |                               |                 |                   |
|----------------------------------------------|------------------------------------------|----------------------------------|------------------|--------------|--------|-------------|-------------------------------|-----------------|-------------------|
| Ref.                                         | PV00002508                               |                                  |                  |              |        |             |                               |                 | 00                |
| Ref. Cliente                                 |                                          |                                  |                  |              |        |             |                               |                 |                   |
| Pessoa                                       |                                          |                                  |                  |              |        |             |                               |                 |                   |
| Descontos                                    | Este cliente tem um Desconto por defau   | ult de 10%. Este cliente não tem | mais Descontos 1 | fixos dispon | íveis. |             |                               |                 |                   |
| Vendedor                                     | 216 - 001 FABRICA ALPELO                 |                                  |                  |              |        |             | Estoque/Filial/Loja           | 1 - FABRICA     |                   |
| Depresentante                                |                                          |                                  |                  |              |        |             | Colecao                       |                 |                   |
| Representance                                | 25042 - FABRICA ALPELO                   |                                  |                  |              |        |             | 0010000                       | MVERNO 2018     |                   |
| Data de entrega                              | 04 Maio 2016                             |                                  |                  |              |        |             |                               | Observação :    |                   |
| Data de entrega                              |                                          |                                  |                  |              |        |             |                               | Observação .    |                   |
| Tipo de Pagamento                            | 30/60/90/120/150/180                     |                                  |                  |              |        |             |                               |                 |                   |
| Disponibilidade                              | Boleto                                   |                                  |                  |              |        |             |                               |                 |                   |
| Ente                                         |                                          |                                  |                  |              |        |             |                               |                 |                   |
| Valor                                        |                                          |                                  | 11.654.0         | 0 Real       |        |             |                               | Nota Privada :  |                   |
| Valor do ICMS                                |                                          |                                  | 0,0              | 0 Real       |        |             |                               |                 |                   |
| Frete                                        |                                          |                                  | 0,0              | 0 Real       |        |             |                               |                 |                   |
| Total                                        |                                          |                                  | 10,488,60        | Real         |        |             |                               |                 |                   |
| Consignado ?                                 | NÃO                                      |                                  | ,                |              |        |             |                               |                 |                   |
| Transferência 2 (Não Recebida)               | NÃO                                      |                                  |                  |              |        |             |                               |                 |                   |
| Cupom Fiscal 2                               | 2 SIM                                    |                                  |                  |              |        |             |                               | _               |                   |
| Echio                                        |                                          |                                  |                  |              |        |             |                               |                 |                   |
| Estilo                                       | 440                                      |                                  |                  |              |        |             |                               | _               |                   |
| Total de Peças                               | 110                                      |                                  |                  |              |        |             |                               |                 |                   |
| Total de SKU's                               | 69                                       |                                  |                  |              |        |             |                               |                 |                   |
| Situação Cadastral                           | A Faturar                                |                                  |                  |              |        |             |                               |                 |                   |
| Descrição                                    |                                          | ICMS                             | Preço Unit.      | Quant.       | Desc.  | Valor Total |                               |                 |                   |
| 00204323001U - PELERINE COM PELC             | SINTÉTICO - Ref : SEI18AC079             |                                  |                  | 0.           |        |             |                               |                 |                   |
| PRETO/U                                      |                                          | 0%                               | 118,80           | 241          | 10,00% | 213,84      |                               | 69              |                   |
| 00204323637U - PELERINE COM PELC<br>DUNA / U | SINTÉTICO - Ref.: SFI18AC079             | 0%                               | 118,80           | 2 🛛 🗸        | 10,00% | 213,84      |                               | 68              |                   |
| 0020400436842 - CARDIGÃ FUZZY TR             | ICOT                                     | 0%                               | 128,80           | 3 🛛 🗸        | 10,00% | 347,76      |                               | 67              |                   |
| 0020400436838 - CARDIGA FUZZY TR             | ICOT                                     | 0%                               | 128,80           | 4 🛛 🗸        | 10,00% | 463,68      |                               | 66              |                   |
| 4060000215338 - CASACO BONDED S              | SUEDE CINTO                              | 0%                               | 178,80           | 1 🖉 🗸        | 10,00% | 160,92      |                               | 5               |                   |
| 0020400800142 - COLETE FUZZY CAP             | PUZ                                      | 0%                               | 128,80           | 2 🖉 🖌        | 10,00% | 231,84      |                               | 4               |                   |
| 0020400800138 - COLETE FUZZY CAP             | PUZ                                      | 0%                               | 128,80           | 2 🖉 🖌        | 10,00% | 231,84      |                               | 3               |                   |
| 0020400836842 - COLETE FUZZY CAP             | PUZ                                      | 0%                               | 128,80           | 2 🖉 🗸        | 10,00% | 231,84      |                               | 2               |                   |
| 0020400836838 - COLETE FUZZY CAR             | PUZ                                      | 0%                               | 128,80           | 2 🖉 🗸        | 10,00% | 231,84      |                               | 1               |                   |
| CREME / 38                                   |                                          |                                  | _                |              |        |             |                               |                 |                   |
|                                              | CLIQUE PARA ENVI                         | AR O PRODUTO PARCIALME           |                  | riar Produto |        | eabrir Cri  | iar Fatura Classificar "Fatur | ado") Cópiar 🚺  | Cancelar Eliminar |
| Documentos                                   |                                          |                                  | ,                | Ações s      | obre o | pedido      |                               |                 |                   |
| Modelo pedid                                 | lo_estilo 🗸                              | Gerar                            | Ref              |              |        | Data        | Ação                          | Por             |                   |
|                                              |                                          |                                  | ۵                | Outros       |        | 04/05/2018  | Pedido validado               | 🚨 Silvana Libo  | nati              |
| Faturas relacionadas                         |                                          |                                  | ۵                | Outros       |        | 04/05/2018  | Pedido validado               | a Giliane Gilia | ne                |
| Ref.                                         | Data Valor Total                         | Situação                         | o Cadastral      |              |        |             |                               |                 |                   |
| A 1805112245 04                              | 4/05/2018 10.488.60                      | P                                | endente 🕕        |              |        |             |                               |                 |                   |
| Valor                                        | 10.488,60                                | )                                |                  |              |        |             |                               |                 |                   |

Depois de clicar no botão Enviar Produto ou na guia Envio, você irá visualizar uma página como a mostrada abaixo.

| Ref.                                       | PV00002508                     |                                                 |                                     |                           |                 | 60      |
|--------------------------------------------|--------------------------------|-------------------------------------------------|-------------------------------------|---------------------------|-----------------|---------|
| Ref. Cliente                               |                                |                                                 |                                     |                           |                 |         |
| Pessoa                                     | MARCIA MELLO CON               | VERCIO DE ROUPAS LTDA-EPP                       |                                     |                           |                 |         |
| Descontos                                  | Este cliente tem um Desco      | onto por default de 10%. Este cliente não tem r | nais Descontos fixos disponíveis.   |                           |                 |         |
| Data                                       | 04 Maio 2018                   |                                                 | Fonte :                             |                           |                 |         |
| Data de entrega                            | 2                              |                                                 | Observação :                        |                           |                 |         |
| Tipo de Pagamento                          | 30/60/90/120/150/180           |                                                 |                                     |                           |                 |         |
| Forma de Pagamento                         | Boleto                         |                                                 |                                     |                           |                 |         |
| Valor                                      |                                | 10.488,60 Real                                  |                                     |                           |                 |         |
| Valor ICMS                                 |                                | 0,00 Real                                       |                                     |                           |                 |         |
| Total                                      |                                | 10.488,60 Real                                  |                                     |                           |                 |         |
| Situação Cadastral                         | 🔁 A Faturar                    |                                                 |                                     |                           |                 |         |
| Descrição                                  |                                |                                                 | Quant. Pedida                       | Quant. Enviada            | Fica por Enviar | Estoque |
| 0020400836838 - COLETE FUZZY<br>CREME / 38 | CAPUZ                          |                                                 | 2                                   |                           | 2               | 131     |
| 0020400836842 - COLETE FUZZY<br>CREME / 42 | CAPUZ                          |                                                 | 2                                   |                           | 2               | 55      |
| 0020400800138 - COLETE FUZZY<br>PRETO / 38 | CAPUZ                          |                                                 | 2                                   |                           | 2               | 147     |
| 0020400800142 - COLETE FUZZY<br>PRETO / 42 | CAPUZ                          |                                                 | 2                                   |                           | 2               | 75      |
| 0020400436842 - CARDIGÃ FUZZ<br>CREME / 42 | Y TRICOT                       |                                                 | 3                                   |                           | 3               | 40      |
| 00204323637U - PELERINE COM<br>DUNA / U    | PELO SINTÉTICO - Ref.: SFI18AC | 079                                             | 2                                   |                           | 2               | 277     |
| 00204323001U - PELERINE COM<br>PRETO / U   | PELO SINTÉTICO - Ref.: SFI18AC | 079                                             | 2                                   |                           | 2               | 412     |
| Novo Envio                                 |                                |                                                 |                                     |                           |                 |         |
| Estoque Origem                             | FABRICA                        |                                                 | ONE O ESTOQUE DE ONDE SERÁ FATURADO | E CLIQUE AQUI PARA INICIA |                 | •       |

<u>OBS</u>: Todas as informações da negociação cadastrada no pedido serão levadas para a Fatura. Informações como descontos do cliente, loja ou filial de origem do pedido, vendedor ou representante a ser comissionado, data de entrega prevista, prazo e forma de pagamento, observação sobre o pedido, dados financeiros do cliente para análise de crédito e todos os itens do pedido com informações do produto, tabela de preços, porém as quantidades consideradas assim como os valores totais são da *Ficha de Envio*.

**Passo 3.** Criar o *Rascunho* da Ficha de Envio informando a quantidade que será embarcada do(s) produto(s). No exemplo abaixo a quantidade pedida é de 306 e será enviado apenas 100.

| Ref. Pedido                                                                | PV00002508               | D PV0002508        |                |                 |                               |  |
|----------------------------------------------------------------------------|--------------------------|--------------------|----------------|-----------------|-------------------------------|--|
| Ref. Cliente                                                               |                          |                    |                |                 |                               |  |
| Pessoa                                                                     | MARCIA MELLO COMERCI     | IO DE ROUPAS LTDA- | EPP 👐          |                 |                               |  |
| Data de entrega                                                            | 24/05/2018 🔲 00 🗸 H 00 🔨 | ~ M                |                |                 |                               |  |
| Unidade                                                                    |                          |                    | kg             | $\sim$          |                               |  |
| Largura                                                                    |                          |                    |                |                 |                               |  |
| Altura                                                                     |                          |                    | m              | $\sim$          |                               |  |
| <sup>2</sup> eso                                                           |                          |                    |                |                 |                               |  |
| Método de Envio                                                            | Remoção pelo cliente 🗸   |                    |                |                 |                               |  |
| No do C.T.R.C.                                                             |                          |                    |                |                 |                               |  |
|                                                                            |                          |                    |                |                 |                               |  |
| Jescrição                                                                  |                          | Quant. Pedida      | Quant. Enviada | Quant. a Enviar | Estoque/Filial/Loja / Estoque |  |
| 00204323001U - PELERINE COM PELO SINTÉTICO - Ref.: SFI18AC079<br>PRETO / U |                          | 2                  |                | 2               | FABRICA (Estoque: 198)        |  |
| 00204323637U - PELERINE COM PELO SINTÉTICO - Ref.: SFI18AC079<br>DUNA / U  |                          | 2                  |                | 2               | FABRICA (Estoque: 124)        |  |
| 1140000200148 - BLUSA RECORTE OMBRO COM BOTÃO<br>RETO / 48                 |                          | 1                  |                | 1               | FABRICA (Estoque: 6)          |  |
| 1140000200146 - BLUSA RECORTE OMBRO COM BOTÃO<br>PRETO / 46                |                          | 1                  |                | 1               | FABRICA (Estoque: 4)          |  |
| 1140000200144 - BLUSA RECORTE OMBRO COM BOTÃO                              |                          | 1                  |                | 1               | FABRICA (Estoque: 14)         |  |

#### Detalhamento dos campos do Rascunho

Ref. Pedido(\*): Será criado automaticamente pelo sistema após confirmar o rascunho.

Ref.Cliente(\*): Referência do cliente no pedido.

Pessoa(\*): Cliente selecionado no pedido.

Data de entrega(\*): Informe a data do embarque da mercadoria.

Unidade: Refere-se a quantidade por embalagem se houver e a unidade.

Largura: Largura do produto com sua embalagem para calculo de cubagem.

Altura: Altura do produto com sua embalagem para calculo de cubagem.

| POP N°: | 1511.0018 | Título: | Enviando um pedido com Ficha de Envio | Versão: | 2.0 |
|---------|-----------|---------|---------------------------------------|---------|-----|
|---------|-----------|---------|---------------------------------------|---------|-----|

**Peso:** Peso do produto com sua embalagem.

Método de envio: Forma de envio da mercadoria para o cliente.

| Método de Envio                                      | -                                                                    |                |                 |
|------------------------------------------------------|----------------------------------------------------------------------|----------------|-----------------|
| No do C.T.R.C.                                       |                                                                      |                |                 |
| Descrição                                            | Remoção pelo cliente<br>Pago pelo Destinatário<br>Pago pelo Emitente | Quant. Enviada | Quant. a Enviar |
| 321 - FORRO PVC 200MM-8MM-BCO-TIPO EXP<br>CINZA / 8M | Transportadora                                                       |                | 100             |

Numero do CTRC: Numero do conhecimento de transportes se houver.

| Descrição                                            | Quant. Pedida | Quant. Enviada | Quant. a Enviar | Estoque/Filial/Loja / Estoque   |   |
|------------------------------------------------------|---------------|----------------|-----------------|---------------------------------|---|
| S21 - FORRO PVC 200MM-8MM-BCO-TIPO EXP<br>CINZA / 8M | 306           |                | 100             | Estoque Geral (Estoque: 143769) | • |
|                                                      |               | Criar          |                 |                                 |   |

Descrição: Descrição principal do produto que será exibida na Nota Fiscal.

Quant. Pedida: Quantidade vendida do item no pedido.

Quant. Enviada: Quantidade já envada do pedido, como nesse caso é a primeira está zero.

**Quant. a Enviar(\*):** Quantidade a ser embarcada do produto.

Estoque/Filial/Loja: Lista de estoques disponíveis com o produto.

(\*): Os campos obrigatórios já vêm preenchidos pelo sistema, então basta informar a quantidade dos itens.

Após clicar em Criar, será criado um Rascunho da Ficha de Envio, como ocorre com os outros documentos.

| Ref:       (PROV9540)       Image: A metal O COMBRECIO DE ROUPA SLITDA-EPP ●         Cilente       ●       ●       ●       ●       ●       ●       ●       ●       ●       ●       ●       ●       ●       ●       ●       ●       ●       ●       ●       ●       ●       ●       ●       ●       ●       ●       ●       ●       ●       ●       ●       ●       ●       ●       ●       ●       ●       ●       ●       ●       ●       ●       ●       ●       ●       ●       ●       ●       ●       ●       ●       ●       ●       ●       ●       ●       ●       ●       ●       ●       ●       ●       ●       ●       ●       ●       ●       ●       ●       ●       ●       ●       ●       ●       ●       ●       ●       ●       ●       ●       ●       ●       ●       ●       ●       ●       ●       ●       ●       ●       ●       ●       ●       ●       ●       ●       ●       ●       ●       ●       ●       ●       ●       ●       ●       ●       ●       ●       ●       ●                                                                                                    | Envio Ficha de Envio Log                              |                                          |               |                 |           |            |         |                |   |      |
|----------------------------------------------------------------------------------------------------|-------------------------------------------------------|------------------------------------------|---------------|-----------------|-----------|------------|---------|----------------|---|------|
| Ciente Marcia MELLO COMERCIO DE ROUPAS LIDA-EPP 10                                                                                                    | Ref.                                                  | (PROV9540)                               |               |                 |           |            |         |                |   | 00   |
| Ref Pedido                                                                                                    | Cliente                                               | MARCIA MELLO COMERCIO DE ROUPAS LTDA-EPP | war           |                 |           |            |         |                |   |      |
| Ref Ciente       24 Mao 2018       24 Mao 2018 80 00         Data de Crisção       24 Mao 2018 80 00         Unidade       24 Mao 2018 80 00         Unidade       24 Mao 2018 80 00         Unidade       24 Mao 2018 80 00         Unidade       24 Mao 2018 80 00         Unidade       24 Mao 2018 80 00         Unidade       24 Mao 2018 80 00         Unidade       24 Mao 2018 80 00         Value       24 Mao 2018 80 00         Unidade       24 Mao 2018 80 00         Value       24 Mao 2018 80 00         Unidade       24 Mao 2018 80 00         Value       24 Mao 2018 80 00         Value       24 Mao 2018 80 00         Value       24 Mao 2018 80 00         Value       24 Mao 2018 80 00         Value       24 Mao 2018 80 00         Value       24 Mao 2018 80 00         Value       24 Mao 2018 80 00         Value       28 Ascumbo         Value       28 Ascumbo         Value       28 Ascumbo         Value       28 Ascumbo         Value       28 Ascumbo         Value       28 Ascumbo         Value       28 Ascumbo         Value       28 Ascumbo<                                                                                                    | Ref. Pedido                                           | A PV00002508                             |               |                 |           |            |         |                |   |      |
| Data de cinação       24 Maio 2018 00 00         Data de cinação       24 Maio 2018 00 00         Unidade       Image: State State Stat                                                                                                    | Ref. Cliente                                          |                                          |               |                 |           |            |         |                |   |      |
| Data de entrega          2 Maio 2018 00 00          Unidade           Volume           Largura           Adra           Adra           Volume           Volume           Volume           Adra           Volume           Volume <tr< td=""><td>Data de Criação</td><td>24 Maio 2018</td><td></td><td></td><td></td><td></td><td></td><td></td><td></td><td></td></tr<>                                                                                                    | Data de Criação                                       | 24 Maio 2018                             |               |                 |           |            |         |                |   |      |
| Undade \ I \ I \ I \ I \ I \ I \ I \ I \ I \                                                                                                    | Data de entrega 🏼 🖉                                   | 24 Maio 2018 00:00                       |               |                 |           |            |         |                |   |      |
| Volume       Image: Star 2000 Star 2000 Star 2                                        | Unidade 🖉                                             |                                          |               |                 |           |            |         |                |   |      |
| Largura  Attura  Attu | Volume                                                |                                          |               |                 |           |            |         |                |   |      |
| Ahura       Image: Second and Second and Second                                         | Largura 🖉                                             |                                          |               |                 |           |            |         |                |   |      |
| Peso       Indexted to the service of the service of th                                         | Altura 🌌                                              |                                          |               |                 |           |            |         |                |   |      |
| Volumes       Rascunho         Volumes       Rascunho         Volumes       Rascunho         Volumes       Remoção pelo clente         No do C.T.R.C.       Remoção pelo clente         Total de Peças       38         Sala       Sala         Adicionar nova linha - Produtos para expedição       Volumes       Volumes       Volumes         Adicionar nova linha - Produtos para expedição       Volumes       Volumes       Volumes       Tudo         Adicionar nova linha - Produtos para expedição       Volumes       Rascunho       Volumes       Volumes       Tudo         Adicionar nova linha - Produtos para expedição       Volumes       Rascunho       Volumes       Tudo         Adicionar nova linha - Produtos para expedição       Quant. Pedida       Quant. a Enviar       Conferito       A Conferir       Volumes       Estoque Origem         Obsolução Sesão - COLETE FUZZY CAPUZ       Quant. Pedida       Quant. a Enviar       Conferito       A Conferir       Volumes       Estoque Origem       Tudo         Obsolução Sesão - COLETE FUZZY CAPUZ       Quant. Pedida       Quant. a Enviar       Conferito       A Conferir       Volumes       Estoque Origem       Tudo         Obsolução Sesão - COLETE FUZZY CAPUZ       Quant. Pedida       Quant. A                                                                                                    | Peso                                                  |                                          |               |                 |           |            |         |                |   |      |
| Situação Cadastral          Rescunho          Método de Envio           Rencoção pelo cliente          No do C.T.R.C.            Total de Peças <b>38</b> Total de Peças <b>38</b> Adicionar nova linha - Produtos para expedição            Ref. da eliqueta            Produtos           Quant. Pedida         Quant. Pedida         Quant. a Enviar           Aconferir         Volume           Estoque Origem          Produtos para expedição           Quant. Pedida         Quant. Pedida         Quant. a Enviar           Conferido           Estoque Origem             Produtos           Quant. Pedida         Quant. Pedida         Quant. a Enviar           Conferido           Estoque Origem             Oozado0005838- COLETE FUZZY CAPUZ         CAPUZ         CAPUZ         CAEME / 38           Quant. Pedida         Quant. a Enviar           Conferido         Secondo           Estoque Origem             Oozado0005083- COLETE FUZZY CAPUZ         CAPUZ         CAPUZ         CAEME / 38           Quant. Pedida         Quant         Para          Quant         Para          Quant         Para         Quant         Para         Quant         Para         Quant         Para         Quant                                                                                                    | Volumes                                               |                                          |               |                 |           |            |         |                |   |      |
| Method de Envio       Remoção pelo cliente         No do C.R.C.       38         Total do Peças       38         Actionar nova linha - Produtos para expedição       -         Actionar nova linha - Produtos para expedição       -         Ref. da eliqueta :       -         Produtos para expedição       -         Ref. da eliqueta :       1       Quant. Pedida       Quant. a Enviar       Conferio       Estoque Origem       Tudo         Produtos       Quant. Pedida       Quant. a Enviar       Conferio       No do Conferio       A Conferir       Volumes       Estoque Origem       Tudo         0020040080888 - COLETE FUZZY CAPUZ       2       1       0       1       0       FABRICA       2       0       Pagarca       2       0       Pagarca       2       0       Pagarca       2       0       Pagarca       2       0       Pagarca       2       0       Pagarca       2       0       Pagarca       2       0       Pagarca       2       0       Pagarca       2       0       2       0       Pagarca       2       0       2       0       Pagarca       2       0       2       0       2       2       0       2       0                                                                                                    | Situação Cadastral                                    | Rascunho                                 |               |                 |           |            |         |                |   |      |
| No do C.T.R.C.       Image: Contention of the peqas       38         Total de Peqas       38         Total ja Contentio                                                                                                    | Método de Envio                                       | Remoção pelo cliente                     |               |                 |           |            |         |                |   |      |
| Total de Peças       38         Total ja Conferido       Estoque origem         Adicionar nova linha - Produtos para expedição <ul> <li>Quant.</li> <li>Adicionar nova linha - Produtos para expedição         Ref. da eliqueta :          <ul> <li>Quant. Pedida</li> <li>Quant. A Enviar</li> <li>Conferido</li> <li>A Conferir</li> <li>Velumes</li> <li>Estoque Origem</li> </ul>          Produtos       Quant. Pedida       Quant. a Enviar       Conferido       A Conferir       Velumes       Estoque Origem       Tudo         0 0020400038839 - COLETE FUZZY CAPUZ       2       1       0       1       0       FABRICA       2       1       2       2       0       FABRICA       2       1       0       FABRICA       2       2       0       FABRICA       2       2       0       FABRICA       2       2       0       FABRICA       2       2       0       FABRICA       2       2       0       FABRICA       2       2       0       FABRICA       2       2       0       FABRICA       2       2       0       FABRICA       2       2       0       FABRICA       2       2       0       FABRICA       2       2       0       FABRIC</li></ul>                                                                                                    | No do C.T.R.C.                                        |                                          |               |                 |           |            |         |                |   |      |
| Operation       Contendo         Estoque origem       Quant.       Quant.       Quant.       Quant.       Quant.       Quant.       Image: Contendo       Image: Contendo <td>Total de Peças</td> <td>38</td> <td></td> <td></td> <td></td> <td></td> <td></td> <td></td> <td></td> <td></td>                                                                                                    | Total de Peças                                        | 38                                       |               |                 |           |            |         |                |   |      |
| Estoque origem       Quant.       Quant.       Quant.       Quant.       Quant.       Quant.       Quant.       Quant.       Quant.       Conferido       A Conferir       Volumes       Estoque Origem       Tudo         Produtos       Quant.       Quant.       Quant.       Conferido       A Conferir       Volumes       Estoque Origem       Tudo         Produtos       Quant.       Pertor       2       1       0       1       0       FABRICA       2       1       0       2       0       2       0       2       0       2       0       2       0       2       0       2       0       2       0       2       0       2       0       2       0       2       0       2       0       2       0       2       0       2       0       2       0       2       0       2       0       2       0       2       0       2       0       2       0       2       0       2       0       2       0       2       2       0       2       0       2       0       2       2       2       0       2       2       2       0       2       2       2                                                                                                    | Total ja Conferido                                    |                                          |               |                 |           |            |         |                |   |      |
| Adicionar nova linha - Produtos para expedição       Quant.       Quant.       Quant.       Quant.       Conferilo       Quant.       Conferilo       A Conferir       Volumes       Estoque Origem       Tudo         Produtos       Quant. Pedida       Quant. A Enviar       Conferilo       A Conferir       Volumes       Estoque Origem       Tudo         © 0020400805883 - COLETE FUZZY CAPUZ       2       1       0       1       0       FABRICA       Image: Conferilo       Image: Conferilo       Image: C                                                                                                    | Estoque origem                                        | <b>9</b>                                 |               |                 |           |            |         |                |   |      |
| Ref. da eliqueta:       1       1       Canderia       Canderia <thcanderia< th=""> <thcanderia< th="">       Cander</thcanderia<></thcanderia<>                                                                                                    | Adicionar nova linha - Produtos para expedição        |                                          |               |                 |           | Quar       | nt.     |                |   |      |
| Produtos       Quant. Pedida       Quant. a Enviar       Conferido       A Conferir       Volumes       Estoque Origem       Tudo         0 0020400838838 - COLETE FUZZY CAPUZ       2       1       0       1       0       FABRICA       2       1         0 002040000388 - COLETE FUZZY CAPUZ       2       2       0       2       0       FABRICA       2       1       0       1       0       2       0       2       0       2       0       2       0       2       0       2       0       2       0       2       0       2       0       2       0       2       0       2       0       2       0       2       0       2       0       2       0       2       0       2       0       2       0       2       0       2       0       2       0       2       0       2       0       2       0       2       0       2       0       2       0       2       0       2       0       2       0       2       0       2       0       2       0       2       0       2       0       2       0       2       2       0       2       0 <th>Ref. da etiqueta :</th> <th></th> <th></th> <th></th> <th></th> <th>1</th> <th></th> <th>Adicionar</th> <th></th> <th></th>                                                                                                    | Ref. da etiqueta :                                    |                                          |               |                 |           | 1          |         | Adicionar      |   |      |
| 002040083838 - COLETE FUZZY CAPUZ       2       1       0       1       0       FABRICA       Image: Cole te fuzzy CAPUZ         0020400800138 - COLETE FUZZY CAPUZ       2       2       0       2       0       FABRICA       Image: Cole te fuzzy CAPUZ         002039700642 - PONCHO COM GOLA DE PELO SINTÉTICO       1       1       0       1       0       FABRICA       Image: Cole te fuzzy CAPUZ         002039700642 - PONCHO COM GOLA DE PELO SINTÉTICO       1       1       0       1       0       FABRICA       Image: Cole te fuzzy CAPUZ         0020418826742 - BULSA RETILINEA BABADO       3       0       3       0       FABRICA       Image: Cole te fuzzy CAPUZ         0020418826742 - BULSA RETILINEA BABADO       3       0       3       0       FABRICA       Image: Cole te fuzzy CAPUZ         0020418826742 - BULSA RETILINEA BABADO       2       2       0       2       A       Image: Cole te fuzzy CAPUZ       Image: Cole te fuzzy CAPUZ       Image: Cole te fuzzy CAPUZ       Image: Cole te fuzzy CAPUZ       Image: Cole te fuzzy CAPUZ       Image: Cole te fuzzy CAPUZ       Image: Cole te fuzzy CAPUZ       Image: Cole te fuzzy CAPUZ       Image: Cole te fuzzy CAPUZ       Image: Cole te fuzzy CAPUZ       Image: Cole te fuzzy CAPUZ       Image: Cole te fuzzy CAPUZ       Image: Cole te fuzzy CAPUZ       Image: Cole te                                                                                                    | Produtos                                              |                                          | Quant. Pedida | Quant. a Enviar | Conferido | A Conferir | Volumes | Estoque Origem |   | Tudo |
| © 0020400800138 - COLETE FUZZY CAPUZ       2       0       2       0       2       0       2       0       2       0       2       0       2       0       2       0       2       0       2       0       2       0       2       0       2       0       2       0       2       0       2       0       2       0       2       0       2       0       2       0       2       0       2       0       2       0       2       0       2       2       0       2       0       2       2       0       2       0       2       2       0       2       0       2       2       0       2       0       2       0       2       2       0       2       0       2       0       2       2       0       2       0       2       2       0       2       0       2       0       2       0       2       0       2       0       2       0       2       0       2       0       2       0       2       0       2       0       2       0       2       0       2       0       2       0       2                                                                                                    | 0020400836838 - COLETE FUZZY CAPUZ<br>CREME / 38      |                                          | 2             | 1               | 0         | 1          | 0       |                | 2 | 1    |
| © 0020399700642 - PONCHO COM GOLA DE PELO SINTÉTICO       1       1       0       1       0       Image: Comparison of the comparison of the co                                                                                     | 0020400800138 - COLETE FUZZY CAPUZ<br>PRETO / 38      |                                          | 2             | 2               | 0         | 2          | 0       | FABRICA        |   | 1    |
| 0020416826742 - BLUSA RETILÍNEA BABADO       3       0       3       0       Serrica       2       1         0020416826742 - BLUSA RETILÍNEA BABADO       3       0       3       0       Serrica       2       1         0020416826742 - BLUSA RETILÍNEA BABADO       2       2       0       3       0       Serrica       2       1         0020416826742 - BLUSA RETILÍNEA BABADO       2       2       0       2       0       Serrica       2       1         0020416826742 - BLUSA RETILÍNEA BABADO       2       2       0       2       0       Serrica       2       1         00104 / U       5       5       5       5       5       5       5       5       5       5       5       5       5       5       5       5       5       5       5       5       5       5       5       5       5       5       5       5       5       5       5       5       5       5       5       5       5       5       5       5       5       5       5       5       5       5       5       5       5       5       5       5       5       5       5       5       <                                                                                                    | 0020399700642 - PONCHO COM GOLA DE PER<br>BEGE / 42   | LO SINTÉTICO                             | 1             | 1               | 0         | 1          | 0       | SABRICA        |   | 1    |
| © 00204323637U - PELERINE COM PELO SINTÉTICO - Ref.: SF118AC079         2         2         0         2         0         2         0         2         2         0         2         2         0         2         2         0         2         2         0         2         0         2         2         0         2         0         2         0         2         0         2         0         2         0         2         0         2         0         2         0         2         0         2         0         2         0         2         0         2         0         2         0         2         0         2         0         2         0         2         0         2         0         2         2         0         2         0         2         2         0         2         0         2         2         0         2         2         0         2         2         0         2         2         0         2         2         0         2         2         0         2         2         0         2         2         0         2         2         0         2         2         2         2 <td>0020416826742 - BLUSA RETILÍNEA BABADO<br/>CEREJA / 42</td> <td></td> <td>3</td> <td>3</td> <td>0</td> <td>3</td> <td>0</td> <td></td> <td></td> <td>1</td>                                                                                                    | 0020416826742 - BLUSA RETILÍNEA BABADO<br>CEREJA / 42 |                                          | 3             | 3               | 0         | 3          | 0       |                |   | 1    |
|                                                                                                    | 00204323637U - PELERINE COM PELO SINTÉT<br>DUNA / U   | TICO - Ref.: SFI18AC079                  | 2             | 2               | 0         | 2          | 0       |                | 2 | 1    |
| 2 2 0 2 0 FABRICA 2 1 0 2 0 FABRICA                                                                                                    | 00204323001U - PELERINE COM PELO SINTÉT<br>PRETO / U  | TICO - Ref.: SFI18AC079                  | 2             | 2               | 0         | 2          | 0       |                | 2 | 1    |

CONFIRMAR A FICHA DE ENVIO

| Documentos |                       |       |
|------------|-----------------------|-------|
|            | Modelo ficha_alpelo V | Gerar |
|            |                       |       |

| Envios e Rec   | epções deste pedido                                                        |                 |                 |                |
|----------------|----------------------------------------------------------------------------|-----------------|-----------------|----------------|
| Ficha de envio | Descrição                                                                  | Data de Criação | Data de entrega | Quant. Enviada |
| (PROV9540)     | 00204323001U - PELERINE COM PELO SINTÉTICO - Ref.: SFI18AC079<br>PRETO / U | 24/05/2018      | 24/05/2018      | 2              |
| (PROV9540)     | 00204323637U - PELERINE COM PELO SINTÉTICO - Ref.: SFI18AC079<br>DUNA / U  | 24/05/2018      | 24/05/2018      | 2              |
| (PROV9540)     | 1140000200148 - BLUSA RECORTE OMBRO COM BOTÃO<br>PRETO / 48                | 24/05/2018      | 24/05/2018      | 1              |

Passo 4. Confirmar informações da Ficha de Envio.

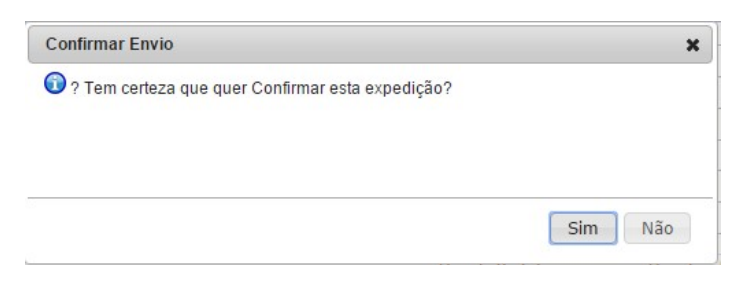

**Passo 5.** Após a confirmação, é necessário fazer a conferência dos produtos. Para isso, entre na guia "Conferência" ao lado da guia "Ficha de Envio".

| Ref.         |            | EX1809-4074                          |                             |       |         |     |     | G |  |  |  |
|--------------|------------|--------------------------------------|-----------------------------|-------|---------|-----|-----|---|--|--|--|
| Cliente      |            | MARCIA MELLO COMERCIO DE ROUPAS LTDA | MERCIO DE ROUPAS LTDA-EPP 🛶 |       |         |     |     |   |  |  |  |
| Ref. Pedido  |            | D PV0002508                          |                             |       |         |     |     |   |  |  |  |
| Ref. Cliente |            |                                      |                             |       |         |     |     |   |  |  |  |
| Conferente   |            | AINDA NAO INFORMADO                  |                             |       |         |     |     |   |  |  |  |
|              |            | Total conferido: 1                   |                             |       |         |     |     |   |  |  |  |
|              |            | Pedir quantidade ao ler cód          |                             |       |         |     |     |   |  |  |  |
|              |            |                                      | igo de barras :             |       |         |     |     |   |  |  |  |
|              | Cod. Barra | Produto                              | Detalhe                     | Qtde. | Qtd.FE. | Del |     |   |  |  |  |
|              | 193915     | JAQUETA DUCK DOWN CAPUZ              | ROMÃ / 38                   | 1,00  | 1,00    | 1   |     |   |  |  |  |
|              |            | Total da Página: 1                   |                             |       |         |     |     |   |  |  |  |
|              |            |                                      |                             |       | -       |     | - C |   |  |  |  |

Em seguida, coloque o código ou referência do produto no campo "Cód. Barra" e tecle ENTER ou clique em "Ok". Quando concluído esse passo, o produto aparece abaixo com as seguintes informações: código, descrição, detalhe, quantidade e quantidade na ficha de envio. Isso ocorrerá quando a conferência estiver ocorrido com êxito. Caso contrário, aparecerá uma mensagem de erro.

O próprio sistema informa quando concluída a conferência de todos os produtos, como mostrado abaixo.

| Ultimo Vol    | ume: 0                                         |             |       | Volu    | me  | e: 1 |
|---------------|------------------------------------------------|-------------|-------|---------|-----|------|
|               | Total conferido                                | : 25        |       |         |     |      |
|               | Ficha de Envio ja Conferida                    | com Sucesso | 1     |         |     |      |
| Cod. Barra    | Produto                                        | Detalhe     | Qtde. | Qtd.FE. | Del |      |
| 9904323001502 | PELERINE COM PELO SINTÉTICO - Ref.: SFI18AC079 | PRETO / U   | 2,00  | 2,00    | 1   |      |
| 9904323637503 | PELERINE COM PELO SINTÉTICO - Ref.: SFI18AC079 | DUNA / U    | 2,00  | 2,00    | 1   |      |
| 195079        | BLUSA RECORTE OMBRO COM BOTÃO                  | PRETO / 46  | 1,00  | 1,00    | 1   |      |
| 195080        | BLUSA RECORTE OMBRO COM BOTÃO                  | PRETO / 48  | 1,00  | 1,00    | 1   |      |
| 195078        | BLUSA RECORTE OMBRO COM BOTÃO                  | PRETO / 44  | 1,00  | 1,00    | 1   |      |
| 9903998368385 | CARDIGA COM BOLSOS                             | CREME/ 38   | 2,00  | 2,00    | 1   |      |
| 9904510267445 | SUETER ALP GOLA ALTA                           | CEREJA / 44 | 2,00  | 2,00    | 1   |      |
| 9904510267421 | SUETER ALP GOLA ALTA                           | CEREJA / 42 | 2,00  | 2,00    | 1   |      |
| 9904510267407 | SUETER ALP GOLA ALTA                           | CEREJA / 40 | 2,00  | 2,00    | 1   |      |
| 193768        | JAQUETA PADDING PESPONTOS DUPLOS               | BRANCO / 44 | 1,00  | 1,00    | 1   |      |
| 193767        | JAQUETA PADDING PESPONTOS DUPLOS               | BRANCO / 42 | 1,00  | 1,00    | 1   |      |
| 193766        | JAQUETA PADDING PESPONTOS DUPLOS               | BRANCO / 40 | 1,00  | 1,00    | 1   |      |
| 193765        | JAQUETA PADDING PESPONTOS DUPLOS               | BRANCO / 38 | 1,00  | 1,00    | 1   |      |
| 9904246001443 | COLETE FAKE DOWN CAPUZ                         | PRETO / 44  | 1,00  | 1,00    | 1   |      |
| 9904246001405 | COLETE FAKE DOWN CAPUZ                         | PRETO / 40  | 1,00  | 1,00    | 1   |      |
| 9904246001382 | COLETE FAKE DOWN CAPUZ                         | PRETO / 38  | 1,00  | 1,00    | 1   |      |
| 9904246661449 | COLETE FAKE DOWN CAPUZ                         | CARMIM / 44 | 1,00  | 1,00    | 1   |      |
| 9904246661425 | COLETE FAKE DOWN CAPUZ                         | CARMIM / 42 | 1,00  | 1,00    | 1   |      |
| 9904008368388 | COLETE FUZZY CAPUZ                             | CREME / 38  | 1,00  | 1,00    | 1   |      |
|               | Tatal da Dásina: 05                            |             |       |         |     |      |

Total da Página: 25 Fechar Volume

Passo 6. Após a conclusão da conferência, clique em "Fechar Volume".

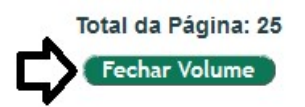

**Passo 7.** Posteriormente, informe o peso, conferente, se deseja imprimir etiqueta e, se sim, o tipo de etiqueta e clique em "Sim" para confirmar o fechamento do volume.

| Volume: 1                |                  |   |
|--------------------------|------------------|---|
| Peso (Kg)                | 0                |   |
| Conferente:              | 001 FABRICA      |   |
| mprimir Etiqueta:        | Não 🗸            |   |
| Etiqueta de Lote/Pacte.: | Etique de Fardos | ~ |
| 0                        |                  |   |
| Confirma o Fechame       | nto do Volume ?  |   |
|                          |                  |   |

**Passo 8.** Após conferir e fechar todos os volumes em questão, volte à guia "Ficha de Envio" e clique em "Classificar Separado".

| Envio Ficha de Envio (Manferencia) Volumes            | Log                                        |               |                 |           |            |         |                |      |
|-------------------------------------------------------|--------------------------------------------|---------------|-----------------|-----------|------------|---------|----------------|------|
| Ref.                                                  | EX1809-4074                                |               |                 |           |            |         |                | 00   |
| Cliente                                               | MARCIA MELLO COMERCIO DE ROUPAS LTDA-EPP 🕷 | Ĥv            |                 |           |            |         |                |      |
| Ref. Pedido                                           | A PV00002508                               |               |                 |           |            |         |                |      |
| Ref. Cliente                                          |                                            |               |                 |           |            |         |                |      |
| Data de Criação                                       | 24 Maio 2018                               |               |                 |           |            |         |                |      |
| Data de entrega                                       | 24 Maio 2018 00:00                         |               |                 |           |            |         |                |      |
| Unidade 🖉                                             | 5                                          |               |                 |           |            |         |                |      |
| Volume                                                |                                            |               |                 |           |            |         |                |      |
| Largura 🖉                                             | 5                                          |               |                 |           |            |         |                |      |
| Altura 🏼 🖉                                            | >                                          |               |                 |           |            |         |                |      |
| Peso                                                  | 0.000                                      |               |                 |           |            |         |                |      |
| Volumes                                               | 1                                          |               |                 |           |            |         |                |      |
| Situação Cadastral                                    | Validado (produtos a enviar ou enviados)   |               |                 |           |            |         |                |      |
| Método de Envio                                       | Remoção pelo cliente                       |               |                 |           |            |         |                |      |
| No do C.T.R.C.                                        | >                                          |               |                 |           |            |         |                |      |
| Total de Peças                                        | 25                                         |               |                 |           |            |         |                |      |
| Total ja Conferido                                    | 25                                         |               |                 |           |            |         |                |      |
| Estoque origem                                        | <b></b>                                    |               |                 |           |            |         |                |      |
| Adicionar nova linha - Produtos para expedição        |                                            |               |                 |           | Quan       |         |                |      |
| Ref. da etiqueta :                                    |                                            |               |                 |           | 1          |         | Adicionar      |      |
| Produtos                                              |                                            | Ouant, Pedida | Quant, a Enviar | Conferido | A Conferir | Volumes | Estoque Origem | Tudo |
|                                                       |                                            |               | /               |           |            | -       | 20             |      |
| CREME / 38                                            |                                            | 2             | 1¥              | 1         | X          | 1 🕡     | W FABRICA      |      |
| 0020424666142 - COLETE FAKE DOWN CAPU;<br>CARMIM / 42 | Z                                          | 1             | 1               | 1         | х          | 1 👔     | SABRICA        |      |
| 0020424666144 - COLETE FAKE DOWN CAPU;<br>CARMIM / 44 | Z                                          | 1             | 1               | 1         | X          | 1 🕡     | SABRICA        |      |
| 0020424600138 - COLETE FAKE DOWN CAPUZ<br>PRETO / 38  | Ζ                                          | 1             | 1               | 1         | x          | 1 🕠     |                |      |
| 1140000200148 - BLUSA RECORTE OMBRO CO<br>PRETO / 48  | OM BOTÃO                                   | 1             | 11              | 1         | X          | 1 🕡     | FABRICA        |      |
| 00204323637U - PELERINE COM PELO SINTÉT<br>DUNA / U   | FICO - Ref.: SFI18AC079                    | 2             | 2               | 2         | x          | 1 🕡     |                |      |
| 00204323001U - PELERINE COM PELO SINTÉT<br>PRETO / U  | FICO - Ref.: SFI18AC079                    | 2             | 2               | 2         | X          | 1 🕡     |                |      |
|                                                       |                                            |               |                 |           |            |         |                |      |

(Importar Saldo Classficar 'Separado') (Eliminar)

Clique em "Sim" para uma segunda confirmação.

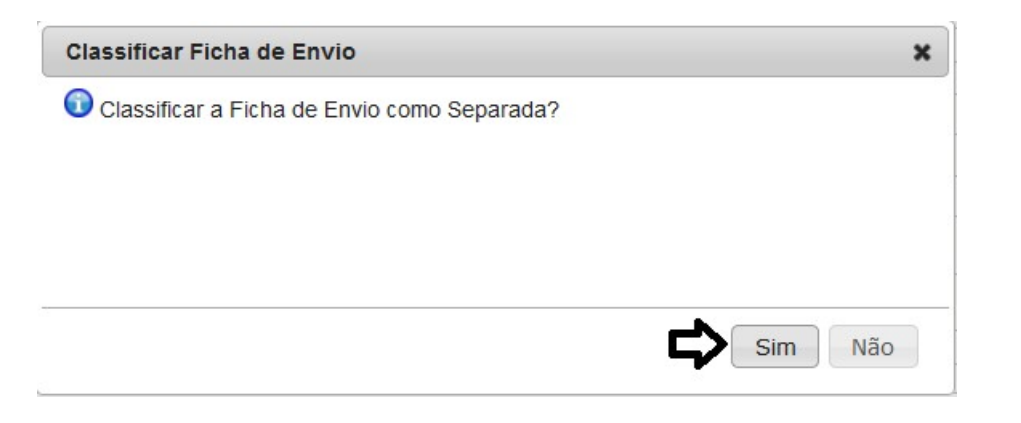

Após a confirmação, o status da ficha mudará de "Validado" para: 🗧 Separado para Enviar ao cliente

**Passo 9.** O passo a seguir é Criar Fatura. Para isso, clique na opção "Criar Fatura" abaixo da lista de produtos da ficha.

| Reabrir | Classificar "Enviado" Criar Fatura Eliminar | ) |
|---------|---------------------------------------------|---|
|         | CRIA UM RASCUNHO                            |   |
|         | DA FATURA A PARTIR                          |   |
|         | DA FICHA DE ENVIO                           |   |

**Passo 6.** No *Rascunho* da Fatura já vem preenchido com as informações que foram cadastradas no pedido como prazo e forma de pagamento porém as quantidades dos itens são da *Ficha de Envio*. Após preencher o campo "Data" e as informações devidas, clique em "Criar Rascunho".

| liente<br>īpo         | MARCIA MELLO COMERCIO DE ROUPAS LTDA-EPP                                                                                                    |                                          |  |
|-----------------------|----------------------------------------------------------------------------------------------------|------------------------------------------|--|
| īpo                   |                                                                                                    |                                          |  |
|                       | Fatura Normal     Depositar Fatura     Digite a referência da fa ×      Fatura Outros     Fatura Outros     Fatura Simples     Fatura Retificativa da Fatura     Digite a referência da fa ×      Nota de Crédito para Corrigir a Fatura |                                          |  |
| lescontos             | Este cliente tem um Desconto por default de 10%. Este cliente na                                                                                                    | ão tem mais Descontos fixos disponíveis. |  |
| lível de Preços       | 1 🗸                                                                                                    |                                          |  |
| Data                  | Agora                                                                                                    |                                          |  |
| ndereço de Envio      | Adicionar Endereço                                                                                                    |                                          |  |
| ipo de Pagamento      | 30/60/90/120/150/180 🗸 🚖                                                                                                    |                                          |  |
| orma de Pagamento     | Boleto v 🗙                                                                                                    |                                          |  |
| latureza da Operação: | 6101 - VENDA DE PRODUCAO DO ESTA                                                                                                    |                                          |  |
| specie da Nota:       | NF-e 🗸                                                                                                    |                                          |  |
| ibservação            |                                                                                                    | .i.                                      |  |
| stoque/Filial/Loja    | FABRICA                                                                                                    |                                          |  |
| Centro de Custo       | ~                                                                                                    |                                          |  |
| esconto Especial      | 0 %                                                                                                    |                                          |  |
| loc. Origem Comercial | 💷 EX1809-4074 🥢 O DOCUMENTO DE ORIGEM É UMA                                                                                                    | FICHA DE ENVIO                           |  |
| alor Total            | 2.500,20                                                                                                    |                                          |  |
|                       | Da                                                                                                    | dos de Situação Tributária da NF-e       |  |

Maiores informações sobre o detalhamento dos campos leia o passo 3 da POP Nº: 1511.0017.

| POP N°: | 1511.0018 | Título: | Enviando um pedido com Ficha de Envio | Versão: | 2.0 |
|---------|-----------|---------|---------------------------------------|---------|-----|
|---------|-----------|---------|---------------------------------------|---------|-----|

Os Dados de Situação tributária da NF-e assim como o campo observação e natureza de operação já podem ser preenchidos automaticamente se estiverem devidamente configurados no APLWeb. Os campos CST do ICMS, CST do IPI, CST do PIS, CST do COFINS, Aliq. PIS e Aliq. COFINS também são previamente configurados mais existe alguns tipos de emissão de notas com natureza de devolução ou retorno que dependendo do regime tributário tanto do emitente quanto do destinatário podem ser alterados. Então essas informações devem ser consultadas de seu profissional de contabilidade da sua empresa.

**Passo 7.** Informar os dados da transportadora e confirmar na Fatura. Se não houver dados de transportadora a serem colocados então pode pular esse passo.

| A Fatura a Cliente Ficha Fatura | Emitir Boletos   | Contatos da Fatura Notas   | Documentos Log                   |         |            |                   |             |                 |           |                  |           |                 |               |                |        | _     |
|---------------------------------|------------------|----------------------------|----------------------------------|---------|------------|-------------------|-------------|-----------------|-----------|------------------|-----------|-----------------|---------------|----------------|--------|-------|
| Numero da Fatura                |                  | (PROV117275)               |                                  |         |            |                   |             |                 |           |                  |           |                 |               |                | i      | 00    |
| Numero da Nota Fiscal           | 2                | 004011                     |                                  |         |            |                   |             |                 |           |                  |           |                 |               |                |        |       |
| Pessoa                          |                  | MARCIA MELLO COME          | RCIO DE ROUPAS LTDA-EPP          | -       | (Outras    | faturas)          |             |                 |           |                  |           |                 |               |                |        |       |
| Vendedor/Representante          | 2                | 216 - 001 FABRICA ALPELO   | )                                | С       | Custo      | MÃO INF           | ORMADO      | NA FATURA       |           |                  |           |                 |               |                |        |       |
| Representante                   | 2                | 25042 - FABRICA ALPELO     |                                  |         |            |                   |             |                 |           |                  |           |                 |               |                |        |       |
| Tipo de Documento               |                  | Fatura Normal              |                                  | E       | stoque/Fi  | ilial/Loja        |             |                 | 🏄 1 - FAB | RICA             |           |                 |               |                |        |       |
| Descontos                       |                  | Este cliente tem um Descon | to por default de 10%. Este clie | ente nã | o tem mai  | is Descontos fixo | s disponíve | eis - Adiciona  | Desconte  | Fixo             |           |                 |               |                |        |       |
| Data                            |                  | 28 Maio 2018               |                                  |         |            |                   |             |                 | Pagame    | ntos             | Tipo pgt  |                 | Juros Des     | c. Valor       |        |       |
| Data limite de Pagamento        |                  | 24 Novembro 2018           |                                  |         |            |                   |             |                 | _         |                  |           |                 | Valor Faturad | 0: 2.500,20    |        |       |
| Tipo de Pagamento               |                  | 30/60/90/120/150/180       |                                  |         |            |                   |             |                 |           | Já pag           | as (sem r | notas de crédit | o e depósitos | ): 0,00        |        | _     |
| Forma de Pagamento              |                  | Boleto                     |                                  |         |            | 500 00 Deel       |             |                 | _         |                  |           |                 | Faita a Paga  | 2.500,20       |        | -     |
| Desconto                        |                  |                            |                                  |         | 2          | 0,00 Real         |             |                 | _         |                  |           |                 |               |                |        |       |
| Valor Final                     |                  | _                          |                                  |         | 2          | .500,20 Real      |             |                 |           |                  |           |                 |               |                |        |       |
| Situação Cadastral              |                  | Rascunho (A Confirmar)     |                                  |         |            |                   |             |                 |           |                  |           |                 |               |                |        |       |
| Chave / COO (Quando Devolução)  | 2                |                            |                                  |         |            |                   |             |                 |           |                  |           |                 |               |                |        |       |
| Natureza da Operação:           | 2                | 5101 - VENDA DE PRODUC     | AO DO ESTABELECIMENTO            | E       | ntrada / S | Saida:            | a           |                 | Espécie   | e da Nota:       | MF-e      | 2               |               |                |        |       |
|                                 |                  |                            | Dados                            | do Tra  | nsportad   | lor / Volumes tr  | ansportad   | 05              |           |                  |           |                 |               |                |        |       |
| Razão Social / Nome Motorista:  | 2                |                            | -                                | N       | at. Ope.:  | 2                 |             |                 | Tipo Fr   | ete:             | Por e     | conta do destir | atário/remete | ente           |        |       |
| Endereço:                       | 2                |                            |                                  | N       | lunicipio: |                   |             |                 | UF:       |                  | 2         |                 |               |                |        |       |
| Nome da Marca:                  | 2                |                            |                                  | V       | olumes:    | 2                 |             |                 | Especie   | e:               | 2         |                 |               |                |        |       |
| Placa:                          | 2                |                            |                                  | U       | F da Plac  | :a: 📝             |             |                 | ANTT:     |                  | 2         |                 |               |                |        |       |
| Quantidade de Volumes:          | 2                | 1                          |                                  | P       | eso Bruto  | ): 📝 0,00 Kg      |             |                 | Peso L    | quido:           | 0,00      | Kg              |               |                |        |       |
|                                 |                  |                            | Dad                              | os de   | CSTs do    | ICMS/IPI/PIS e    | COFINS      |                 |           |                  |           |                 |               |                |        |       |
| CST do ICMS<br>000              | CST do IPI<br>51 | I IPI BC ICN<br>Não        | IS Enquad. IPI                   |         |            | CST do PIS<br>01  |             | CST do CO<br>01 | FINS      | Aliq. Pl<br>0,65 | IS        | A<br>3          | liq. COFINS   |                |        | 2     |
|                                 |                  |                            | То                               | talizad | lores da   | Nota Fiscal Ele   | trônica     |                 |           |                  |           |                 |               |                |        |       |
| Seguro                          | Frete            | Despesas                   | Base Subst                       | trib.   |            | Valor Subst. trit |             | Importação      |           | Total IF         | P         | T               | otal da Nota  |                |        | 2     |
| 0,00                            | 0,00             | 0,00                       | 0,00                             | Dad     | los dos F  | Produtos da NF    | -e          | 0,00            |           | 0,00             |           | 2               | .000,20       |                |        |       |
|                                 |                  |                            |                                  |         | 000        | 5101              | )% + 🗸      | 0,00            | 1         | PC 🗸             | %         | 51              | 0_%           | 0%             | Adicio | onar  |
| Descrição                       |                  |                            | CST                              | CFOP    | ICMS       | Preço Unit.       | Quant.      | Und.            | Desc.     | CST              | IPI(%) R  | Red. Base(%)    | Valor Total   |                |        |       |
| 0020400836838 - COLETE FUZZY    | CAPUZ            |                            | 200                              | 5102    | 18%        | 128,80            | 1           | PC              | 10,00%    | 51               | 0         | 0               | 115,92        | 2              | 12     |       |
| 0020424666142 - COLETE FAKE D   | DOWN CAPUZ       |                            | 200                              | 5102    | 18%        | 128,80            | 1           | PC              | 10,00%    | 51               | 0         | 0               | 115,92        | 2              | 12     | III 0 |
| 0020424666144 - COLETE FAKE D   | OOWN CAPUZ       | 2                          | 200                              | 5102    | 18%        | 128,80            | 1           | PC              | 10,00%    | 51               | 0         | 0               | 115,92        | 2              | 12     |       |
| 0020424600138 - COLETE FAKE D   | OOWN CAPUZ       | 2                          | 200                              | 5102    | 18%        | 128,80            | 1           | PC              | 10,00%    | 51               | 0         | 0               | 115,92        | 2              | 12     | III 0 |
| 0020424600140 - COLETE FAKE D   | OOWN CAPUZ       | 2                          | 200                              | 5102    | 18%        | 128,80            | 1           | PC              | 10,00%    | 51               | 0         | 0               | 115,92        | 2              | 12     | 0     |
| 0020424600144 - COLETE FAKE D   | OOWN CAPUZ       | 2                          | 200                              | 5102    | 18%        | 128,80            | 1           | PC              | 10,00%    | 51               | 0         | 0               | 115,92        | 2              | 12     | III 0 |
| 4010001000238 - JAQUETA PADDI   | ING PESPONT      | TOS DUPLOS                 | 220                              | 5101    | 18%        | 188,80            | 1           | PC              | 10,00%    | 51               | 0         | 0               | 169,92        | 2              | 1      | 0     |
| 4010001000240 - JAQUETA PADDI   | ING PESPONT      | TOS DUPLOS                 | 220                              | 5101    | 18%        | 188,80            | 1           | PC              | 10,00%    | 51               | 0         | 0               | 169,92        | 2              | 12     | III 0 |
| 9 4010001000242 - JAQUETA PADDI | ING PESPONT      | TOS DUPLOS                 | 220                              | 5101    | 18%        | 188,80            | 1           | PC              | 10,00%    | 51               | 0         | 0               | 169,92        | 2              | 12     | III 0 |
| 4010001000244 - JAQUETA PADDI   | ING PESPONT      | TOS DUPLOS                 | 220                              | 5101    | 18%        | 188,80            | 1           | PC              | 10,00%    | 51               | 0         | 0               | 169,92        | 2              | 12     | III 0 |
| 0020451026740 - SUETER ALP GO   | OLA ALTA         |                            | 220                              | 5101    | 18%        | 68,80             | 2           | PC              | 10,00%    | 51               | 0         | 0               | 123,84        | 2              | 12     | 0     |
| 0020451026742 - SUETER ALP GO   | DLA ALTA         |                            | 220                              | 5101    | 18%        | 68,80             | 2           | PC              | 10,00%    | 51               | 0         | 0               | 123,84        | 2              | 12     | Ⅲ 0   |
| 0020451026744 - SUETER ALP GO   | OLA ALTA         |                            | 220                              | 5101    | 18%        | 68,80             | 2           | PC              | 10,00%    | 51               | 0         | 0               | 123,84        | 2              | 1      | Ⅲ 0   |
| 0020399836838 - CARDIGA COM E   | BOLSOS           |                            | 200                              | 5102    | 18%        | 98,80             | 2           | PC              | 10,00%    | 51               | 0         | 0               | 177,84        | 2              | 12     | III 0 |
| 1140000200144 - BLUSA RECORT    | E OMBRO CO       | OM BOTÃO                   | 020                              | 5101    | 18%        | 54,80             | 1           | PC              | 10,00%    | 51               | 0         | 33.33           | 49,32         | 2              | 12     | ⊞ 0   |
| 1140000200146 - BLUSA RECORT    | E OMBRO CO       | OM BOTÃO                   | 020                              | 5101    | 18%        | 54,80             | 1           | PC              | 10,00%    | 51               | 0         | 33.33           | 49,32         | 2              | 12     | III 0 |
| 1140000200148 - BLUSA RECORT    | E OMBRO CO       | OM BOTÃO                   | 020                              | 5101    | 18%        | 54,80             | 1           | PC              | 10,00%    | 51               | 0         | 33.33           | 49,32         | 2              | 12     |       |
| D0204323637U - PELERINE COM F   | PELO SINTÉT      | ICO - Ref.: SFI18AC079     | 200                              | 5102    | 18%        | 118,80            | 2           | PC              | 10,00%    | 51               | 0         | 0               | 213,84        | 2              | 12     | III 0 |
| 00204323001U - PELERINE COM F   | PELO SINTÉT      | ICO - Ref.: SFI18AC079     | 200                              | 5102    | 18%        | 118,80            | 2           | PC              | 10,00%    | 51               | 0         | 0               | 213,84        | 2              | 12     | ⊞ 0   |
|                                 |                  |                            |                                  |         |            |                   |             | Carl            |           | Desidentia       | DANE      |                 |               | Georg & Desers |        |       |

| POP Nº: | 1511.0018 | Título: | Enviando um pedido com Ficha de Envio | Versão: | 2.0 |
|---------|-----------|---------|---------------------------------------|---------|-----|
|---------|-----------|---------|---------------------------------------|---------|-----|

Você pode pré-visualizar o DANFE antes de enviar a NF-e. Para isso clique no botão "*Pre-visualizar DANFE*". Enquanto a Fatura está como *Rascunho*, ainda não foi baixado os produtos do estoque e nem gerou financeiro. Isso ocorre apenas depois que você confirma a Fatura e mesmo que ainda não envie para SEFAZ. Ao pré-visualizar o DANFE são feitas várias críticas cadastrais tanto de produtos quanto de clientes. Para que o DANFE seja gerado mesmo sem ainda enviar é necessário que tanto o cadastro do emitente, no caso a empresa, os dados do cliente e os dados do produto estejam todos corretos, senão não será possível nem mesmo visualizar o DANFE. Então recomendamos antes ante mesmo de confirmar visualizar como está o DANFE até mesmo para checar natureza de operação, dados adicionais e etc.

<u>OBS</u>: No modo Rascunho não mostra as parcelas mesmo que exista, porque só gera depois de confirmada.

| RECEBEMOS DE A<br>INDICADA ABAIX<br>VALOR FISCAL - A<br>DATA DE RECEBIME | RECEBEMOS DE ALPELO CONFECCOES E COM DE ROUPAS LTDA OS PRODUTOS E/OU SERVIÇOS CONSTANTES DA NOTA FISCAL ELETRÔNICA<br>NDICADA ABAIXO. EMISSÃO: 28/05/2018 VALOR TOTAL: R\$ 2.500,20 DESTINATÁRIO: NF-E EMITIDA EM AMBIENTE DE HOMOLOGACAO - SEM<br>VALOR FISCAL - AVENIDA IGUATEMI, 777 - TERREO SUC18-02 03 VILA BRANDINA Campinas-SP<br>DATA DE RECEBIMENTO<br>IDENTIFICAÇÃO E ASSINATURA DO RECEBEDOR |                |           |               |        |                                                 |            |           |        |                                |          |           |              | NICA<br>SEM | NF-e<br>N°. 000.004.011 |         |          |           |
|--------------------------------------------------------------------------|----------------------------------------------------------------------------------------------------|----------------|-----------|---------------|--------|-------------------------------------------------|------------|-----------|--------|--------------------------------|----------|-----------|--------------|-------------|-------------------------|---------|----------|-----------|
|                                                                          |                                                                                                    |                |           |               |        |                                                 |            |           |        |                                |          |           |              |             |                         | Serie   | 005      |           |
|                                                                          |                                                                                                    |                |           |               |        |                                                 |            |           |        | and and a series in the second |          |           |              |             | some some some some av  |         |          |           |
| 1                                                                        | IDENTIFICAÇÃO D                                                                                                    | O EMITENTE     |           |               | 1      | DA                                              | NIDE       | ,         | Ĩ      |                                |          |           |              |             |                         |         |          | 100       |
|                                                                          | ALPE                                                                                                    |                |           |               | Docu   | Documento Auxiliar da Nota<br>Fiscal Eletrônica |            |           |        |                                |          |           |              |             |                         |         |          |           |
|                                                                          |                                                                                                    |                |           |               | 0.     |                                                 | DA         | $\square$ |        |                                |          |           |              |             |                         |         |          |           |
| ALPELO CO                                                                | ONFECCOES E O                                                                                                    | COM DE R       | OUPA      | S LTDA        | 1 5    | AÍDA                                            | DA         | 1         | CHA    | VE DE AC                       | CESSO    |           |              |             |                         |         |          |           |
|                                                                          | RUA MILLER                                                                                                    | 2. 339 - 0     |           |               | 1      | Alba                                            |            | $\cup$    |        | 351                            | 8 0552 9 | 0119 060  | 0 0161       | 5500        | 5000 0040               | 1110 (  | 004 011  | 10        |
|                                                                          | BRAS - 030                                                                                                    | 11-011         |           |               |        | Nº. 000                                         | 0.004.0    | 11        |        |                                | Consult  | a de aute | nticida      | de no i     | nortal naci             | onal da | NE-e     |           |
| SAO PAULO - SP Fone/Fax:                                                 |                                                                                                    |                |           |               |        |                                                 | Série 005  |           |        |                                |          | nde ser   | ha/a art     | alana       | portar naci             | afar A  | utonimad | 0.00      |
|                                                                          |                                                                                                    |                |           |               |        |                                                 | Folha 1/1  |           |        |                                |          | nda.gov.  | or/port      | arour       | to site da              | selaz A | utorizad | lora      |
| NATUREZA DA OPER                                                         | AÇAU                                                                                                    | DUCLO          |           | TIDET         |        |                                                 |            |           | PRO    | IUCULUI                        | DE AUTO  | KIZAÇAU I | JE USU       |             |                         |         |          |           |
| UNICODICÃO ESTADU                                                        | ENDA DE PRO                                                                                                    | DUCAO          | DOES      | DISCRICION    | CIM    | ENIC                                            | DET TRUD   | 1.77      |        |                                | (CALD    |           |              |             |                         |         |          |           |
| INSCRIÇÃO ESTADO                                                         | 110035000110                                                                                                    |                |           | INSCRIÇÃO E   | STADUA | L DU SUI                                        | BSI. IKIB  | UI.       |        |                                | CNP      |           | -            | 011         | 000000                  | 11 61   |          |           |
|                                                                          | 110927809119                                                                                                    |                |           |               |        |                                                 |            |           |        |                                |          |           | 52           | 2.911       | .906/000                | 01-61   |          |           |
| DESTINATÁRIO /                                                           | REMETENTE                                                                                                    |                |           |               |        |                                                 |            |           |        | ~                              |          |           |              |             |                         |         | ~ ~      |           |
| NOME / RAZAO SOCI                                                        | AL                                                                                                    |                |           |               |        |                                                 |            |           |        | CNPJ /                         | CPF      |           |              |             | DATA                    | DA EM   | ISSAO    |           |
| NF-E EMITID.                                                             | A EM AMBIENT                                                                                                    | E DE HON       | IOLO      | GACAO -       | SEM V  | VALO                                            | R FISC     | AL        |        |                                | 23.39    | 0.407/    | 0001-        | 78          |                         | 28/0    | 05/201   | 8         |
| ENDEREÇO                                                                 |                                                                                                    |                |           |               |        | BA                                              | AIRRO / DI | STRITC    | )      |                                | CI       | ΞP        |              |             | DATA                    | DA SAI  | DA/ENTR  | ADA       |
| AVENIDA IG                                                               | <b>UATEMI, 777</b> ·                                                                                                    | - TERRE        | O SUC     | C18-02 03     |        |                                                 | VII        | LA B      | RAN    | DINA                           |          | 13        | <u>092-9</u> | 02          |                         | 28/0    | 05/201   | 8         |
| MUNICIPIO                                                                |                                                                                                    |                |           |               |        | UF                                              | FON        | E / FA)   | 6      |                                | INS      | SCRIÇÃO E | STADU        | AL          | HORA                    | DA SAI  | DA/ENTR  | ADA       |
| Campinas                                                                 |                                                                                                    |                |           |               |        |                                                 | SP         |           |        |                                |          | 7956      | 46595        | 5119        |                         | 08      | :55:44   | J         |
| FATURA A PRAZO<br>CÁLCULO DO IM                                          | D<br>POSTO                                                                                                    |                |           |               |        |                                                 |            |           |        |                                |          |           |              |             |                         |         |          |           |
| BASE DE CÁLC. DO ICMS                                                    | VALOR DO ICMS                                                                                                    | BASE DE CÁLC.  | ICMS S.T. | VALOR DO ICMS | SUBST. | V. IMP. I                                       | IMPORTA    | ÇÃO V     | ICMS U | JF REMET                       | T. VAL   | OR DO FCI | ,            | VALO        | R DO PIS                | V. 1    | TOTAL PR | ODUTOS    |
| 2.100.5                                                                  | 378,10                                                                                                    |                | 0.00      |               | 0.00   |                                                 | 0          | .00       |        | 0.                             | 00       |           | 0.00         |             | 18.                     | 06      | 2.       | 778.00    |
| VALOR DO FRETE                                                           | VALOR DO SEGURO                                                                                                    | DESCONTO       |           | OUTRAS DESI   | PESAS  | VALOR                                           | TOTAL IP   | I V       | ICMS U | JF DEST.                       | V. TO    | DT. TRIB. |              | VALOI       | R DA COFIN              | 5 V. 1  | TOTAL DA | NOTA      |
| 0.0                                                                      | 0.00                                                                                                    | 2              | 277.80    |               | 0.00   |                                                 | 0          | .00       |        | 0.                             | 00       | 4'        | 79.50        |             | 83.                     | 34      | 2.       | 500.20    |
| TRANSPORTADO                                                             | R / VOLUMES TRAN                                                                                                    | SPORTADOS      | 5         | ~             |        |                                                 |            |           |        |                                |          |           |              |             |                         |         |          |           |
| NOME / RAZÃO SOCI                                                        | AL                                                                                                    | of official of | FRETE P   | OR CONTA      |        | CÓDIGO                                          | ANTT       |           | PI     | ACA DO                         | VEÍCULO  |           | UF           | CNPJ /      | CPF                     |         |          |           |
|                                                                          |                                                                                                    |                | (1)       | Destinata     | rio    |                                                 |            |           |        |                                |          |           |              |             |                         |         |          |           |
| ENDEREÇO                                                                 |                                                                                                    |                |           |               | ĺ      | MUNICÍP                                         | PIO        |           |        |                                |          |           | UF           | INSCR       | IÇÃO ESTAI              | DUAL    |          |           |
| QUANTIDADE                                                               | ESPÉCIE                                                                                                    | ĬMA            | RCA       |               |        | NUMERA                                          | AÇÃO       |           |        | PESO E                         | BRUTO    |           | <u> </u>     | <u> </u>    | PESO LÍOUI              | DO      |          |           |
| 1                                                                        |                                                                                                    |                |           |               |        |                                                 |            |           |        |                                |          |           |              |             |                         |         |          |           |
|                                                                          | UTOC (CEDUCOC                                                                                                    |                |           |               |        |                                                 |            |           |        |                                |          |           |              |             |                         |         |          |           |
| CÓDICO PRODUTO                                                           | DESCRICTOS / SERVIÇOS                                                                                                    | DO BRODI TO    | CEDUIC    | 0             | 200.00 |                                                 | ET CEOT    | INT       | 011    | ANT                            | VALOR    | VALOR     | B.C          | ÁLC         | VALOR                   | VALOF   | ALÍO.    | AT IO IN  |
| CODIGO PRODUTO                                                           | DESCRIÇÃO                                                                                                    | DO PRODUTO     | SERVIÇ    | 0             | NCM/S  | SH U/C                                          | SI CFOF    | UN        | QUA    | ANI                            | UNIT     | TOTAL     | IC           | MS          | ICMS                    | IPI     | ICMS     | ALIQ. IPI |
| 03998 C                                                                  | ARDIGA COM BOLS                                                                                                    | OS             |           |               | 611030 | 00 10                                           | 0 5102     | PC        |        | 2,0000                         | 98,8000  | 197.      | 50 1         | 177,84      | 32,01                   |         | 18,00    |           |

Se foi visualizado é por que pelo menos os dados da empresa, cliente e produtos estão todos corretos.

**Passo 8.** Confirmar a Fatura. Para isso clique no botão "Confirmar". Clique em "Sim" para uma segunda confirmação.

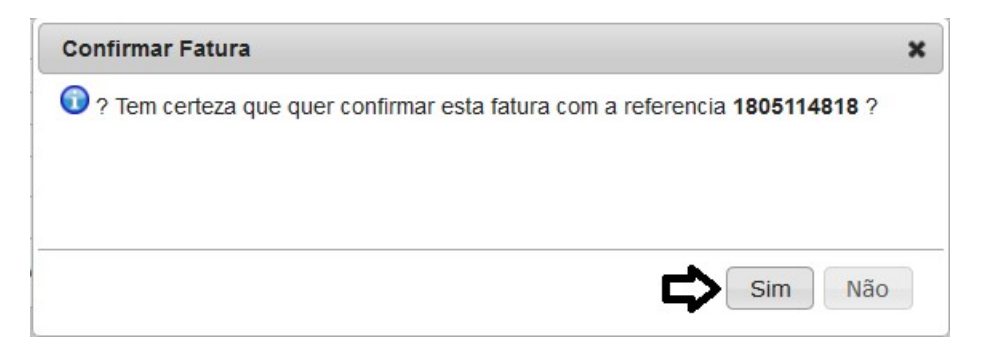

<u>OBS</u>: Caso, na fatura, a forma de pagamento seja *Dinheiro*, então será perguntado em qual *Caixa* será creditado esse valor. Os caixas devem ser previamente cadastrados no menu topo *Bancos/Caixas* que será abordado em outra POP. Essa ação de pedir a conta para formas de pagamento em *Dinheiro* ao confirmar uma fatura, é um parâmetro do APLWeb. Caso não queira trabalhar dessa forma o parâmetro deverá ser mudado, assim até mesmo recebimentos em *Dinheiro* irão gerar um *Contas a Receber* e necessitará depois ser baixado pelo financeiro como outras formas como *Boleto, Cartão, etc.* Com esse parâmetro ao invés de gerar um *Contas a Receber* ele gera um movimento no extrato da conta informada no caso *CAIXA* e a imagem mostraria além da confirmação a conta de crédito do valor.

**Passo 9.** Enviar a Fatura para a SEFAZ. Clique no botão *Enviar NF-e* na ficha da Fatura. Nesse processo basta aguardar alguns segundos que o APLWeb valida o XML, assina, envia e recebe o protocolo de autorização e ainda gera e visualiza o DANFE em uma outra guia do navegador.

|                     |             |                    | Enviar po | or e-mail  | Pre-visualizar JANFE Enviar NFe  | Cópiar Eliminar  |
|---------------------|-------------|--------------------|-----------|------------|----------------------------------|------------------|
| Documentos          |             |                    | Açõe      | s Sobre a  | fatura                           |                  |
| Modelo Simples V    |             | Gerar              | Ref.      | Data       | Ação                             | Por              |
| 占 15112603.pdf 🔍    | 13355 Bytes | 17/11/2015 09:58   | Outros    | 17/11/2015 | Fatura (PROV6025) criada no APLW | alcislei Menezes |
|                     |             |                    | Outros    | 17/11/2015 | Fatura (PROV6025) foi incluido I | Alcislei Menezes |
| Envios relacionados |             |                    | Outros    | 17/11/2015 | Fatura (PROV6025) pasada a paga  | Alcislei Menezes |
| Ref.                | Data        | Situação Cadastral | Outros    | 17/11/2015 | Fatura 15112603 validada no APLW | Alcislei Menezes |
| FE0102-0106         | 07/07/2015  | Validado 🕕         | Acõo      | cobro P    | acabimantas                      |                  |

Se houver algum erro de cadastro dos contribuintes na SEFAZ, ou alguma irregularidade só será mostrado ao tentar enviar a NF-e para SEFAZ. São feitas algumas críticas que o APLWeb não faz. Mais você consegue distinguir quem está mostrando a crítica de dados se é o APLWeb ou a SEFAZ. As mensagens do APLWeb possuem um fundo *Laranja* enquanto as mensagens da SEFAZ são exibidas com um fundo *Vermelho*. As críticas feitas pelo APLWeb tratam-se apenas de cadastros de emitente, de pessoas e dos produtos e tributações dos produtos e as demais são feitas pela própria SEFAZ antes de liberar o protocolo de Autorização de uso, quando isso ocorre é porque estão todos os dados corretos assim como os cálculos de impostos e outros.

Por exemplo na Fatura acima a CST do ICMS não pode ser 060 (Não destaca ICMS) e sim 000 ou 500. O produto já trouxe 17% de ICMS por conta do regime tributário da empresa.

<u>Mensagem retornada pela SEFAZ ao enviar o XML - Verifique o(s) erro(s) e</u> reenvie !

## Codigo de Rejeicao - Erro: ado

Mensagem: "Rejeicao: Total da BC ICMS difere do somatorio dos itens"

Após a correção do problema, no caso dessa fatura foi alterado a CST de 060 para 100 para que ele aceitasse a alíquota de ICMS de 17% informada no item por ser do regime normal e sua origem do estado do Ceará onde é essa a alíquota. As informações de ICMS devem está devidamente cadastradas na tabela auxiliar Taxas ICMS, onde é cadastrado as alíquotas e as UF´s que ele vigora. Essa informação é válida para empresas do regime NORMAL. Grande parte dos erros retornados da SEFAZ são por conta da CSTs de ICMS, IPI, PIS e COFINS.

| RECEBEMOS DE ALF<br>INDICADA ABAIXO.<br>VALOR FISCAL - AV   | RECEBEMOS DE ALPELO CONFECCOES E COM DE ROUPAS LTDA OS PRODUTOS E/OU SERVIÇOS CONSTANTES DA NOTA FISCAL ELETRÔNICA<br>INDICADA ABAIXO. EMISSÃO: 28/05/2018 VALOR TOTAL: R\$ 2.500,20 DESTINATÁRIO: NF-E EMITIDA EM AMBIENTE DE HOMOLOGACAO - SEM<br>VALOR FISCAL - AVENIDA IGUATEMI, 777 - TERREO SUC18-02 03 VILA BRANDINA Campinas-SP |             |            |                              |                                     |                            |                        |                               |               |                         |                       |                                |           | NICA<br>SEM | NF-e                    |                       |                        |               |
|-------------------------------------------------------------|----------------------------------------------------------------------------------------------------|-------------|------------|------------------------------|-------------------------------------|----------------------------|------------------------|-------------------------------|---------------|-------------------------|-----------------------|--------------------------------|-----------|-------------|-------------------------|-----------------------|------------------------|---------------|
| DATA DE RECEBIMENT                                          | O JIDE                                                                                                    | NTIFICAÇ    | ÃO E ASS   | INATURA                      | DO RECEBEDO                         | R                          | -                      |                               |               |                         |                       |                                |           |             | N°.                     | Série                 | 04.011                 |               |
|                                                             | IDENTIFICA                                                                                                    | CÃO DO EN   | ATENTE     | at and an application of the | ter enter meter refer terms when it | Υ T                        | an locks when these he | ten utilan distan laiten adar | Ϋ́            | a laster many laster in | alle some asked token | passes and a second second and |           |             | the task pass which are | n mini antos mini a   | nine solice solice and |               |
|                                                             | A L F                                                                                                    |             | -          |                              |                                     |                            | DAI                    | NFE                           |               |                         |                       |                                |           |             |                         |                       |                        |               |
|                                                             | ALI                                                                                                    | ΡΕL         | .0         |                              |                                     | Documento Auxiliar da Nota |                        |                               |               |                         |                       |                                |           |             |                         |                       |                        |               |
| 0.011100071010000000                                        | — мора                                                                                                    | FEMININ     | A —        |                              |                                     | Fiscal Eletrônica          |                        |                               |               |                         |                       |                                |           |             |                         |                       |                        |               |
| ALPELO CONFECCOES E COM DE ROUPAS LTDA                      |                                                                                                    |             |            |                              |                                     |                            | SAÍDA                  | A                             | 1             | CHAVE DE                | E ACESSO              |                                |           |             |                         |                       |                        |               |
| RUA MILLER, 339 - 0                                         |                                                                                                    |             |            |                              |                                     |                            |                        |                               |               | 3                       | 3518 055              | 52 9119 00                     | 00 0161   | 5500 5      | 000 0040                | 1110 00               | 004 0110               |               |
|                                                             | BRAS                                                                                                    | - 03011-0   | 011        |                              |                                     | 1                          | Nº. 000.               | 004.011                       | . 1           |                         | Cons                  | ulta de au                     | tenticida | ade no p    | ortal nacio             | onal da I             | NF-e                   |               |
| SAO PAULO - SP Fone/Fax:                                    |                                                                                                    |             |            |                              |                                     |                            | Folh                   | a 1/1                         |               | W                       | ww.nfe.f              | fazenda go                     | v.br/por  | tal ou no   | o site da S             | efaz Au               | torizadora             | a             |
| NATUREZA DA OPERAÇ                                          |                                                                                                    |             |            | PROTOCO                      | LO DE AU                            | TORIZAÇÃ                   | DEUSO                  |                               |               |                         |                       |                                |           |             |                         |                       |                        |               |
| VENDA DE PRODUCAO DO ESTABELECIMENTO 135180011447085 - 28/0 |                                                                                                    |             |            |                              |                                     |                            |                        |                               |               |                         | 05/2018               | 09:05                          | :19       |             |                         |                       |                        |               |
| INSCRIÇÃO ESTADUAL                                          |                                                                                                    | 11020       | 0.10       | 202.                         | INSCRIÇÃO E                         | TADUA                      | L DO SUB               | ST. TRIBUT                    |               |                         | Ter la                | CNPJ                           |           |             |                         | 0,100                 |                        |               |
|                                                             | 110927809                                                                                                    | 0119        |            |                              |                                     |                            |                        |                               |               |                         |                       |                                | 5         | 2.911.      | 906/000                 | 1-61                  |                        |               |
| DESTINATÁRIO / RI                                           | EMETENTE                                                                                                    |             |            |                              |                                     |                            |                        |                               |               |                         |                       |                                |           |             |                         |                       |                        |               |
| NOME / RAZÃO SOCIAL                                         |                                                                                                    |             |            |                              |                                     |                            |                        |                               |               | CN                      | PJ / CPF              |                                |           |             | DATA                    | DA EMIS               | SÃO                    |               |
| NF-E EMITIDA                                                | EM AMBII                                                                                                    | ENTE D      | E HO       | MOLO                         | GACAO -                             | SEM VALOR FISCAL 23.       |                        |                               |               |                         | 3.390.407/0001-78     |                                |           |             | 28/05/2018              |                       |                        |               |
| ENDEREÇO                                                    |                                                                                                    |             |            |                              |                                     |                            | BAI                    | RRO / DIST                    | NTO           |                         |                       | CEP                            |           |             |                         | DATA DA SAÍDA/ENTRADA |                        | A             |
| AVENIDA IGU                                                 | ATEMI, 7                                                                                                    | 777 - T     | ERRE       | O SUC                        | C18-02 03                           |                            |                        | VILA                          | BR            | ANDIN                   | A                     | 13092-902                      |           |             |                         | 28/05/2018            |                        |               |
| MUNICÍPIO                                                   |                                                                                                    |             |            |                              |                                     | UF FONE / FAX              |                        |                               |               |                         | INSCRIÇÃO ESTADUAL    |                                |           |             | HORA DA SAÍDA/ENTRADA   |                       |                        | A             |
| Campinas                                                    |                                                                                                    |             |            |                              |                                     | SP                         |                        |                               |               | 795646595119            |                       |                                |           |             | 09:05:13                |                       |                        |               |
| FATURA A PRAZO                                              |                                                                                                    |             |            |                              |                                     |                            |                        |                               |               |                         |                       |                                |           |             |                         |                       |                        |               |
| Num. 4011 - 1 - (Bol                                        | eto) Num. 4                                                                                                    | 011 - 2 - ( | Boleto)    | Num 4                        | 011 - 3 - (Bole                     | (0) Nun                    | a. 4011                | - 4 - (Bolet                  | 0) Nur        | n. 4011                 | - 5 - (Bo             | leto) Num                      | 4011      | - 6 - (Bol  | leto)                   |                       |                        |               |
| Valor R\$ 416                                               | 5,70 Venc.<br>Valor                                                                                                    | R\$         | 416,70     | Valor                        | R\$ 416,                            | 70 Ven<br>Vak              | c.<br>or               | R\$ 416,                      | 70 Ver<br>Val | ic.<br>or               | R\$ 41                | 6,70 Venc<br>Valor             |           | R\$ 41      | 6,70                    |                       |                        |               |
| CÁLCULO DO IMPO                                             | OSTO                                                                                                    |             |            |                              |                                     |                            |                        |                               |               |                         |                       |                                |           |             |                         |                       |                        |               |
| BASE DE CALC. DO ICMS                                       | VALOR DO ICM                                                                                                    | S BAS       | SE DE CÁLO | C. ICMS S.T.                 | VALOR DO ICMS                       | SUBST.                     | V. IMP. IN             | PORTAÇÃ                       | V. IC         | MS UF RE                | MET. V                | ALOR DO F                      | СР        | VALOR       | DO PIS                  | V. TO                 | DTAL PROD              | UTOS          |
| 2.100,51                                                    | 37                                                                                                    | 8,10        |            | 0,00                         |                                     | 0,00                       |                        | 0,0                           | 0             |                         | 0,00                  |                                | 0,00      |             | 18,                     | 06                    | 2.77                   | 8,00          |
| VALOR DO FRETE                                              | VALOR DO SEGI                                                                                                    | URO DE      | SCONTO     |                              | OUTRAS DESP                         | ESAS                       | VALOR T                | OTAL IPI                      | V. IC         | MS UF DE                | ST. V                 | . TOT. TRIE                    |           | VALOR       | DA COFINS               | V. TO                 | DTAL DA NO             | OTA           |
| 0,00                                                        |                                                                                                    | 0,00        |            | 277,80                       | l                                   | 0,00                       | l                      | 0,0                           | 0             |                         | 0,00                  |                                | 479,50    |             | 83,                     | 34                    | 2.50                   | 0,20          |
| TRANSPORTADOR                                               | VOLUMES 1                                                                                                    | RANSPO      | ORTADO     | os                           |                                     |                            |                        |                               |               | ~                       |                       |                                |           | ~           |                         |                       |                        |               |
| NOME / RAZAO SOCIAL                                         |                                                                                                    |             |            | FRETE F                      | POR CONTA                           | nia                        | CODIGO A               | NTT                           |               | PLACA                   | DO VEICU              | ЛО                             | UF        | CNPJ / C    | CPF                     |                       |                        |               |
| (D) TO FOR THE O                                            |                                                                                                    |             |            | (1)                          | Destinata                           | 0                          | -                      |                               |               |                         |                       |                                |           | ( )         |                         |                       |                        |               |
| ENDEREÇO                                                    |                                                                                                    |             |            |                              |                                     |                            | MUNICIPI               | 5                             |               |                         |                       |                                | Ur        | INSCRIP     | ÇAU ESTAL               | JUAL                  |                        |               |
| OUANTIDADE (ES                                              | PÉCIE                                                                                                    |             | ĨM         | ARCA                         |                                     |                            | NUMERAC                | -ão                           |               | ्रमय                    | SO BRUTO              |                                |           | L TP        | FSOLIOUT                | DO                    |                        | $\rightarrow$ |
| 1                                                           | I LOIL                                                                                                    |             |            | hitten                       |                                     |                            | HUMBRON                | AU                            |               | 12                      | SO BROTO              |                                |           | 1           | Loo Liqui               |                       |                        |               |
| L DADOG DOG DECEN                                           | TOCIOTET                                                                                                    | 000         |            |                              |                                     |                            |                        |                               |               |                         |                       |                                |           |             |                         |                       |                        |               |
| DADOS DOS PRODU                                             | TUS / SERVIO                                                                                                    | ÇUS         | BODIE      | OFDITC                       | 0                                   | 100.47                     | H COM                  | OFOR                          |               | OULANT                  | VALO                  | R VAL                          | RB        | CÁLC        | VALOR                   | VALOR                 | ALÍO                   | io m          |
| CODIGO PRODUTO                                              | DESCR                                                                                                    | UÇAO DO I   | RODUTO     | ) SERVIÇ                     | 0                                   | NCM/S                      | n 0/CS                 | CFOP                          | UN            | QUANT                   | UNIT                  | TOT.                           | LI        | CMS         | ICMS                    | IPI                   | ICMŠ AL                | JQ. IPI       |
| 03998 CAI                                                   | RDIGA COM I                                                                                                    | CAPUZ       |            |                              |                                     | 611030                     | 00 100                 | 5102                          | PC            | 2,000                   | 0 98,8                | 000 19                         | 7,60      | 177,84      | 32,01                   |                       | 18,00                  |               |
| 04246 COI                                                   | LETE FAKE D                                                                                                    | OWN CA      | PUZ        |                              |                                     | 620293                     | 00 100                 | 5102                          | PC            | 5,000                   | 0 128.8               | 000 64                         | 4.00      | 579.60      | 104.33                  |                       | 18.00                  |               |
| 04323 PEL                                                   | ERINE COM                                                                                                    | PELO SI     | NTÉTIC     | O - Ref.:                    | SFI18AC079                          | 610230                     | 00 100                 | 5102                          | PC            | 4,000                   | 0 118,8               | 000 47                         | 5,20      | 427,68      | 76,98                   |                       | 18,00                  | 2222          |

| POP N°: | 1511.0018 | Título: | Enviando um pedido com Ficha de Envio | Versão: | 2.0 |
|---------|-----------|---------|---------------------------------------|---------|-----|
|---------|-----------|---------|---------------------------------------|---------|-----|

**Passo 10.** Enviar uma cópia do DANFE e o XML da NF-e para o destinatário. Essa operação também é muito simples no APLWeb. Depois que a NF-e recebe o protocolo é exibido um outro botão para essa função o *Enviar XML por e-mail*. Caso esteja enviado a NF-e agora, como o APLWeb abre outra guia com o DANFE, feche-a e até imprima antes se desejar com o Ctrl+P. Agora na guia *Ficha Fatura* senão estiver visualizando o protocolo como mostrado na imagem abaixo, *tecle F5* ou simplesmente clique na guia *Ficha Fatura* que irá atualiza a página também.

| 4 Fatura a Cliente Ficha Fatura                                              | Emitir Boletos Contatos d | la Fatura Notas Document  | os Log                     |                 |                         |                               |                                 |              |                           |                                          |  |
|------------------------------------------------------------------------------|---------------------------|---------------------------|----------------------------|-----------------|-------------------------|-------------------------------|---------------------------------|--------------|---------------------------|------------------------------------------|--|
| Numero da Fatura                                                             | 1805114                   | 818 - (351805529119060    | 00161550050000040111       | 000040110 - 1   | 35180011447085 - 2      | 28/05/2018 09:05:1            |                                 | OLO DE AUTOR | IZAÇÃO                    | Ge                                       |  |
| Numero da Nota Fiscal                                                        | 004011                    |                           |                            |                 |                         |                               |                                 |              |                           |                                          |  |
| Pessoa                                                                       | MARCI                     | A MELLO COMERCIO DE F     | ROUPAS LTDA-EPP            | (Outras fatu    | ras)                    |                               |                                 |              |                           |                                          |  |
| Vendedor/Representante                                                       | 216 - 001 F               | ABRICA ALPELO             | 0                          | C. Custo        | NÃO INFORMAD            | O NA FATURA                   |                                 |              |                           |                                          |  |
| Representante                                                                | 25042 - FAI               | BRICA ALPELO              |                            |                 |                         |                               |                                 |              |                           |                                          |  |
| Tino de Documento Estura Normal Estoque/Filia// día 1 - FARRICA              |                           |                           |                            |                 |                         |                               |                                 |              |                           |                                          |  |
| Descontos                                                                    | Este cliente              | tem um Desconto por defai | It de 10%. Este cliente na | io tem mais De  | scontos fixos dispon    | níveis.                       |                                 |              |                           |                                          |  |
| Data                                                                         | 28 Maio 20                | 18                        |                            |                 |                         |                               | Pagamentos                      | Tipo peto    | Juros Desc Valor          |                                          |  |
| Data limite de Pagamento                                                     | 24 Novemb                 | o 2018                    |                            |                 |                         |                               | - againe                        |              | Valor Bruto 2.778.00      | a la la la la la la la la la la la la la |  |
| Tipo de Pagamento 30/60/90/120/150/180 Valor Educado 2,778,00                |                           |                           |                            |                 |                         |                               |                                 |              | j i                       |                                          |  |
| Forma de Pagamento Debeto Já pagas (sem notas de crédito e debósitos) : 0,00 |                           |                           |                            |                 |                         |                               |                                 |              | j                         |                                          |  |
| Valor Total                                                                  |                           |                           |                            | 2.778           | 00 Real                 | Real Outros descontos: 277,80 |                                 |              |                           |                                          |  |
| Desconto                                                                     |                           | 277,80 Real               |                            |                 |                         |                               | Faita a Pagar ( <u>2.600,20</u> |              |                           |                                          |  |
| Valor Final                                                                  |                           | 2.500,20 Real             |                            |                 |                         |                               |                                 |              |                           |                                          |  |
| Situação Cadastral                                                           | Pendent                   | Pendente de pagamento     |                            |                 |                         |                               |                                 |              |                           |                                          |  |
| Chave / COO (Quando Devolução)                                               |                           |                           |                            |                 |                         |                               |                                 |              |                           |                                          |  |
| Natureza da Operação:                                                        | 5101 - VEN                | DA DE PRODUCAO DO EST     | ABELECIMENTO E             | Entrada / Saida | : 1 - Saida             |                               | Espécie da Nota:                | NF-e         |                           |                                          |  |
|                                                                              |                           |                           | Dados do Tra               | nsportador /    | Volumes transport       | tados                         |                                 |              |                           |                                          |  |
| Razão Social / Nome Motorista:                                               |                           |                           | 1                          | lat. Ope.:      |                         |                               | Tipo Frete:                     | Por conta    | do destinatário/remetente |                                          |  |
| Endereço:                                                                    |                           |                           | Ν                          | Aunicipio:      |                         |                               | UF:                             |              |                           |                                          |  |
| Nome da Marca:                                                               |                           |                           | ١                          | /olumes:        |                         |                               | Especie:                        |              |                           |                                          |  |
| Placa:                                                                       |                           |                           | l                          | JF da Placa:    |                         |                               | ANTT:                           |              |                           |                                          |  |
| Quantidade de Volumes:                                                       | 1                         |                           | F                          | Peso Bruto:     | 0,00 Kg                 |                               | Peso Liquido:                   | 0,00 Kg      |                           |                                          |  |
|                                                                              |                           |                           | Dados de                   | CSTs do ICN     | S/IPI/PIS e COFIN       | IS                            |                                 |              |                           |                                          |  |
| CST do ICMS                                                                  | CST do IPI                | IPI BC ICMS               | Enquad. IPI                | C               | ST do PIS               | CST do COF                    | INS AI                          | iq. PIS      | Aliq. COFINS              |                                          |  |
| 000                                                                          | 51                        | Nao                       | Tracker                    | U.              | Electric terror         | 01                            | 0,                              | 60           | 3,00                      |                                          |  |
| 0                                                                            | Frate                     | Deserves                  | Iotaliza                   | uores da Nota   | riscal Eletronica       | lana a sha a X a              |                                 | 4-110        | Total de Niste            |                                          |  |
| 0,00                                                                         | 0,00                      | 0.00                      | Dase Subst. trib           | . Va<br>0,      | alor Subsi, trib.<br>00 | 0,00                          | 0.                              | 00           | 2.500,20                  |                                          |  |
|                                                                              |                           |                           | Da                         | dos dos Prod    | utos da NF-e            |                               |                                 |              |                           |                                          |  |

Clique então no botão destacado na imagem abaixo, Enviar XML por e-mail.

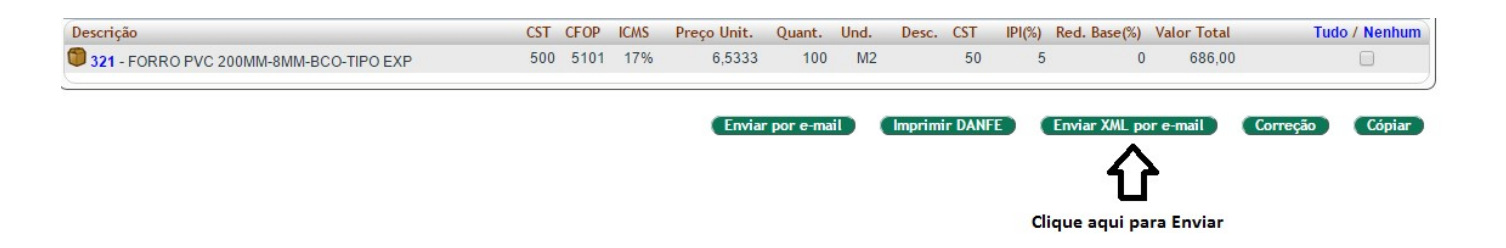

Dando tudo certo ou algum problema com conexão irá exibir numa nova guia essa página. No caso foi enviado com sucesso.

Enviando e-mail do XML

Configuração adequada !

Enviando e-mail com a NFe N. 000173026 para reginaldo@directasistemas.com.br - NF-E EMITIDA EM AMBIENTE DE HOMOLOGACAO - SEM VALOR FISCAL

E-mail enviado com sucesso!!

#### Fechar

**Passo 11.** Para localizar uma *Ficha de Envio*, vá ao menu do topo *Comercial*, no grupo de opção *Expedição*, onde exibe um dashboard (área de trabalho) do assunto expedição. Ele mostra um submenu com as opções de status para as fichas de envio. Escolha o status da ficha em questão e lhe será mostrada a lista.

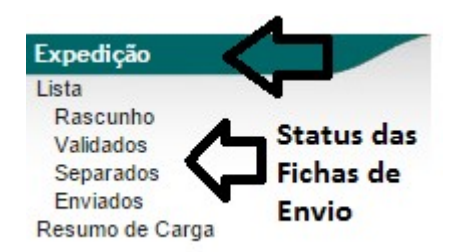

Na opção Lista, você tem opões de filtros para localizar a Ficha de Envio mais facilmente.

|                                                                                                    | adido 🕶 Data 🕶                                                                                                    | Volumes Ref                         | f. Cliente                 | Valor Situação Cadastral | Tudo / Nenhum |  |  |
|----------------------------------------------------------------------------------------------------|----------------------------------------------------------------------------------------------------|-------------------------------------|----------------------------|--------------------------|---------------|--|--|
| Ext1809-4074         Image: Image: Image                                 | A                                                                                                    | 8                                   |                            | Enviados VO              |               |  |  |
| Decimentos     Modelo [incha_alpelo]       Importanti portanti                                                  | PV00002508 24/05/2018                                                                                                    | 1 🞧                                 | 25                         | 2.500,20 Enviado         |               |  |  |
|                                                                                                    |                                                                                                    |                                     | 25 :                       | 2.500,20                 |               |  |  |
| Modelo ficha ajpelo                                                                                                    |                                                                                                    |                                     |                            |                          |               |  |  |
|                                                                                                    |                                                                                                    |                                     | Fusão d                    | e PDF                    |               |  |  |
| Creation         Processor         Processor           Notice Contract         Processor         Processor         Processor           Notice Contract         Processor         Processor         Processor           Notice Contract         Processor         Processor         Processor           Notice Contract         Processor         Processor         Processor           Notice Contract         Processor         Processor         Processor           Notice Contract         Processor         Processor         Processor           Notice Contract         Processor         Processor         Processor           Processor         Processor         Processor         Processor           Processor         Processor         Processor         Processor           Processor         Processor         Processor         Processor           Notice Contract         Processor         Processor         Processor           Notice Contract         Processor         Processor         Processor           Notice Contract         Processor         Processor         Processor           Notice Contract         Processor         Processor         Processor           Notice Contract         Processor         Processor                                                                                                    | 0<br>DOLAN                                                                                                    |                                     |                            |                          |               |  |  |
| Picture & Info     Picture & Info       Picture & Info     Picture & Info       Picture & Info     Picture & Info       Die Company     Picture & Info       Die Company     Picture & Info       Die Company     Picture & Info       Die Picture & Info     Picture & Info       Die Picture & Info     Pictu                                                                                                    |                                                                                                    |                                     |                            |                          |               |  |  |
| Reparadola     Productor     Excentrio     0       Mail     Productor     Productor     0       Standing     Productor     0     Productor       Standing     Productor     0     Productor       Standing     Productor     0     Productor       Standing     Productor     0     Productor       Standing     Productor     0     Productor       Standing     Productor     0     Productor       Standing     Productor     0     Productor       Standing     Productor     0     Productor       Standing     Productor     0     Productor       Standing     Productor     0     Productor       Standing     Productor     0     Productor       Standing     Productor     0     Productor       Standing     Productor     0     Productor       Standing     Productor     0     Productor       Standing     Standing     0     Productor       Standing     Standing     0     Productor       Standing     Standing     0     Productor       Standing     Standing     0     Productor       Standing     Standing     Standing     0                                                                                                    | s Atendido Parcial                                                                                                    | OPE MARA MACERO CORTADO MIRANDA E   | 100 👾                      |                          |               |  |  |
|                                                                                                    | 0000021                                                                                                    | OMERCIAL DE ARMARINHOS IPE          |                            |                          |               |  |  |
| His     Thrives a Confirmant     IP     IP                                                                                                    | 0000025                                                                                                    | ONFECCOES.C.A.S LTDA                |                            |                          |               |  |  |
| Substance              improvesant              improvesant              improvesa                                                                                                    | 0000275 🕲 c:                                                                                                    | S PERSONAL STYLIST COMERCIO DE VEST | IVARIO EIRELI ME           |                          |               |  |  |
| Science Columbia         (*) (*Provided)         (*) (*) (*) (*) (*) (*) (*) (*) (*) (*)                                                                                                    | 0000248                                                                                                    | TILO VIP COMERCIO CONFECCOES LIDA   | éle -                      | N-                       | 1             |  |  |
| our Predict         Improvement         Improvement                                                                                                    | 0000265 🕼 LC                                                                                                    |                                     |                            |                          |               |  |  |
| al.         Implicity[2]         Presses         Implicity[2]         Presses         Implicity[2]                                                                                                    | PV0000294     DESTILLO VIP CHIC CONF                                                                                                    |                                     |                            |                          |               |  |  |
| Version Limit         Improvinge         Improvinge         Impr                                                                                                    | 0000308 🕅 AC                                                                                                    |                                     |                            |                          |               |  |  |
| Statistics Should a Carpet (Should a Carpet (Should a Ca  | 0000296 🕅 ST                                                                                                    |                                     |                            |                          |               |  |  |
| Betweet Reference         Processor           Betweet Reference         Processor           Betweet Reference         Procesor <td< td=""><td colspan="6">0 pv00000322 00 Da MODA ARTIGOS DO VESTUARIO LIDA ME ໜ</td></td<>                                                                                                    | 0 pv00000322 00 Da MODA ARTIGOS DO VESTUARIO LIDA ME ໜ                                                                                                    |                                     |                            |                          |               |  |  |
| analari Arabita         Express         BUBLIMA CE RESENCE MOOKS         Minimum         Processor           activati Arabita         Express         BUBLIMA CE RESENCE MOOKS         Processor         Processor           activati Arabita         Processor         Processor         Processor         Processor           attained         Processor         Processor         Processor         Processor         Processor           attained         Processor         Processor                                                                                                    | 0/ PV00000343                                                                                                    |                                     |                            |                          |               |  |  |
| Bible & Ediferent         Processor         Processor         Procesor         Processor         Processor                                                                                                    | UV PV00000255 BIG MODEL COM DE ROUPAS E CALCADO S LTDA 🐝                                                                                                    |                                     |                            |                          |               |  |  |
| Status         IP         Processe         IV         IV                                                                                                    | 10 PV00000359 III TALINDA CONFECCOES LIDA                                                                                                    |                                     |                            |                          |               |  |  |
| Maximu         STATUS         PPO000553         MAXAMUCA BORDES MODIEI         PPO000154         PPO000156         PPO000156                                                                                                    | 0000360 UU AC                                                                                                    |                                     |                            |                          |               |  |  |
| Raturnio         STATUS         IPPO/02459         FINIDE         IPPO/02450         IPPO/02450                                                                                                    | 0000382 UJ Z4                                                                                                    |                                     |                            |                          |               |  |  |
| Tablesis              Participant               Participant                                                                                                    | 0000471 UI R0                                                                                                    | PP ww                               |                            |                          |               |  |  |
| Emission         PLCMS         @ PROVSSIS         INTRO AMARIANA         PU0000176         @ PROVSSIS           Expedia         @ PROVSSIS         ESTELLA MULLICE MODA LITAA         PU000176         @ PROVSSIS           Expedia         @ PROVSSIS         ESTELLA MULLICE MODA LITAA         PU000176         @ PROVSSIS           @ PROVSSIS         ESTELLA MULLICE MODA LITAA         PU000176         @ PROVSSIS         @ PROVSSIS           @ PROVSSIS         INTRO AMARIA AMARIANA         PU000176         @ PROVSSIS         @ PROVSSIS           @ PROVSSIS         INTRO AMARIA MULLICE MODA LITAA         PU0000176         @ PROVSSIS         @ PROVSSIS           Statistica         @ PROVSSIS         INTRO AMARIA MARIANA         PU0000176         @ Pro0000176           @ PROVSSIS         INTRO AMARIA AMARIANA         PU0000176         @ Pro0000176         @ Pro0000176           @ PROVSSIS         INTRO AMARIA AMARIANA         PU0000176         @ Pro0000176         @ Pro0000176           @ PROVSSIS         INTRO AMARIA AMARIANA NEL         PU0000176         @ Pro0000176         @ Pro0000176           @ PROVSSIS         INTRO AMARIA AMARIANA         PU0000176         @ Pro0000176         @ Pro0000176           @ Pro000000000000000000000000000000000000                                                                                                    | 0000481 00 C/                                                                                                    |                                     |                            |                          |               |  |  |
| Statuno & Gorgel DE<br>monocosting<br>monocosting<br>monocotting<br>monocotting<br>monocotting                                                                                                    | 0000525 UU ST                                                                                                    | S - EIRELI - ME .                   |                            |                          |               |  |  |
| Civition         @ provosasis /i Astronic Moda Cita         Provosotis         @ provosasis /i Astronic Moda Civitia           Gio Participa         @ provosasis /i Astronic Moda Covitis / Provosotis         @ provosasis /i Astronic Moda Civitia         @ provosasis /i Astronic Moda Civitia         @ provosasis /i Astronic Astronic De Civitia         @ provosasis /i Astronic Astronic De Civitia         @ provosasis /i Astronic Astronic De Civitia         @ provosasis /i Astronic Astronic De Civitia         @ provosasis /i Astronic Astronic De Civitia         @ provosasis /i Astronic Astronic De Civitia         @ provosasis /i Astronic Astronic De Civitia         @ provosasis /i Astronic Astronic De Civitia         @ provosasis /i Astronic Astronic De Civitia         @ provosasis /i Astronic Astronic De Civitia         @ provosasis /i Astronic Astronic De Civitia         @ provosasis /i Astronic Astronic De Civitia         @ provosasis /i Astronic Astronic De Civitia         @ provosasis /i Astronic Astronic Astronic De Civitia                                                                                                    | 0000536                                                                                                    | LAISMAX COMERCIO DE CONFECCOES, CA  | ALCADOS E ARTIGOS ESPORTIV |                          |               |  |  |
| Coloradors                                                                                                    | Q PV0002200     WI MARCIA MELLO COMERCIO DE ROUPAS LO DACEPP     Q     PV00022007     WI MARCIA MELLO COMERCIO DE ROUPAS LO DACEPP     Q     PV00022007     WI MARCIA MELLO COMERCIO DE ROUPAS LO DACEP     VIDIO DE MELLO SERRANO JUNIOR EINEL - EPP |                                     |                            |                          |               |  |  |
| Intermedia         Operation         Operation                                                                                                    |                                                                                                    |                                     |                            |                          |               |  |  |
| Stabilization              Pprovestegi<br>Participation<br>Performance<br>Performance<br>Pe                                                                                                    | 0002511 Dat                                                                                                    | I. EPP                              |                            |                          |               |  |  |
| Ortedation     Ortedation     O      | 0002531                                                                                                    | STUARIO I TDA EPP                   |                            |                          |               |  |  |
| See Contents See Contents See C | 0002555 D A                                                                                                    | KEMINAMBA                           |                            |                          |               |  |  |
| Marine         Intervention         Intervention                                                                                                    |                                                                                                    |                                     |                            |                          |               |  |  |
| Nervençõe / Valua         Peddos a Procesar         E Estistia           16 / Pv0000025         M LOA ALPELO         Extistia           0 / Pv0000025         M LOA ALPELO         Extistia           0 / Pv0000025         M LOA ALPELO         Extistia           0 / Pv0000025         M LOA ALPELO         Extistia           0 / Pv0000025         M LOA ALPELO         Extistia           0 / Pv0000025         M LOA CANERA E MINO DE OLIVE         Extistia           0 / Pv0000025         M LOA CANERA E MINO DE OLIVE         Extistia           0 / Pv0000025         M LOA CANERA E MINO DE OLIVE         Extistia           0 / Pv0000025         M LOA CANERA E MINO DE OLIVE         Extistia           0 / Pv0000025         M LOA CANERA E MINO DE OLIVE         Extistia           0 / Pv0000025         M LOA CANERA E MINO DE OLIVE         Extistia           0 / Pv0000025         M LOA CANERA E MINO DE OLIVE         Extistia           0 / Pv0000025         M LOA CANERA E MINO DE OLIVE         Extistia           0 / Pv0000025         M LOA CANERA E MINO DE OLIVE         Extistia           0 / Pv0000025         M LOA CANERA E MINO DE OLIVE         Extistia           0 / Pv0000025         M LOA CANERA E MINO DE OLIVE         Extistia <td< td=""><td>a(s) Ficha(s) de Envio Validada a Separar</td><td></td><td></td><td></td><td></td></td<>                                                                                                    | a(s) Ficha(s) de Envio Validada a Separar                                                                                                    |                                     |                            |                          |               |  |  |
| Texasoryol: / Vutual         O Prodocoreza         Dia La BRAGANCA         Dia La BRAGANCA         Dia La                                                                                                    | 809-4075 Barcia Mello Comerci                                                                                                    | IO DE ROUPAS LTDA-EPP               | 1                          | PV00002508               | Validado      |  |  |
| NA         0         Process         0         Construction         0         Example           0         Process         0         Index Construction         0         Example         0         Example         0         0         Example         0         0         0         0         0         0         0         0         0         0         0         0         0         0         0         0         0         0         0         0         0         0         0         0         0         0         0         0         0         0         0         0         0         0         0         0         0         0         0         0         0         0         0         0         0         0         0         0         0         0         0         0         0         0 <td< td=""><td>311-4073 M.R COMERCIO DE CONFE</td><td>ECOES LTDA</td><td><b>A</b></td><td>D PV00002496</td><td>Validado</td></td<>                                                                                                    | 311-4073 M.R COMERCIO DE CONFE                                                                                                    | ECOES LTDA                          | <b>A</b>                   | D PV00002496             | Validado      |  |  |
| Contraction     Contraction     Contracti      | CEX4492-4072 III MALHAS CIDA                                                                                                    |                                     |                            | D PV00002499             | Validado      |  |  |
| Pressons Proceeding Proceeding P  | 492-4071 MALHAS CIDA                                                                                                    |                                     |                            | Ø PV00002500             | Validado      |  |  |
| Contactor     Contactor        | 423-4070 III ANTONIO DE MELLO SERR                                                                                                    |                                     | @ PV00002507               | Validado                 |               |  |  |
| Contation     O     Processor     O     Processor     Processor     Processor     Procesor     Processor     Processor         |                                                                                                    |                                     |                            |                          |               |  |  |
| Constant     Constant           | ia(s) Ficha(s) de Envio Separadas para Faturar                                                                                                    |                                     |                            |                          |               |  |  |
| Produtos/Serviços                                                                                                    | 373-3554 UII DALCY CABELEIREIRA LTD                                                                                                    |                                     | () PVI                     | 00000981                 | Separado      |  |  |
| C 100000 001000 00 00000000000000000000                                                                                                    | 156-3548 III BIGPA SSO CALCADOS                                                                                                    | A) PV                               | 00002022                   | Separado                 |               |  |  |
|                                                                                                    | 273-3540 UU BOUTIQUE LEGS LTDA ME                                                                                                    | UI BOUTIQUE LEGS LTDA ME            |                            |                          | Separado      |  |  |
| D PV00000230 CLEIDE E ANDRESSA C ROUPAS LTDA                                                                                                    | 740-3539 UU ZANOELLO LIDA                                                                                                    | (J) PV                              | 10000934                   | Separado                 |               |  |  |

Ao clicar no link da *Ficha de Envio*, no pedido, no dashboard da *Expedição* ou na *Lista* de consulta de expedição, ele irá mostra a ficha como mostrada na imagem abaixo.

| Envio Ficha de Envio                 | Volumes Log                               |                                       |                    |                 |            |               |              |                |                |
|--------------------------------------|-------------------------------------------|---------------------------------------|--------------------|-----------------|------------|---------------|--------------|----------------|----------------|
| Ref.                                 | EX18                                      | 09-4074                               |                    |                 |            |               |              |                | 00             |
| Cliente                              | I MAR                                     | CIA MELLO COMERCIO DE ROUPAS LTDA-EPP |                    |                 |            |               |              |                |                |
| Ref. Pedido                          | D PV00                                    | 0002508                               |                    |                 |            |               |              |                |                |
| Ref. Cliente                         |                                           |                                       |                    |                 |            |               |              |                |                |
| Data de Criação                      | 24 Maio                                   | 2018                                  |                    |                 |            |               |              |                |                |
| Data de entrega                      | 24 Maio                                   | 2018 00:00                            |                    |                 |            |               |              |                |                |
| Unidade                              | 2                                         |                                       |                    |                 |            |               |              |                |                |
| Volume                               |                                           |                                       |                    |                 |            |               |              |                |                |
| Largura                              | 2                                         |                                       |                    |                 |            |               |              |                |                |
| Altura                               | 2                                         |                                       |                    |                 |            |               |              |                |                |
| Peso                                 | 0.000                                     |                                       |                    |                 |            |               |              |                |                |
| Volumes                              | 1                                         |                                       |                    |                 |            |               |              |                |                |
| Situação Cadastral                   | 💟 Envia                                   | ado para o diente                     |                    |                 |            |               |              |                |                |
| Método de Envio                      | Remocă                                    | o pelo diente                         |                    |                 |            |               |              |                |                |
| No do C T R C                        | 2                                         |                                       |                    |                 |            |               |              |                |                |
| Total de Peças                       | 25                                        |                                       |                    |                 |            |               |              |                |                |
| Total in Conferido                   | 25                                        |                                       |                    |                 |            |               |              |                |                |
| Estoque origem                       | 23                                        |                                       |                    |                 |            |               |              |                |                |
|                                      |                                           |                                       |                    |                 |            |               |              |                |                |
| Produtos                             |                                           |                                       | Quant. Pedida      | Quant. a Enviar | Conferido  | A Conferir    | Volumes      | Estoque Origem | Tudo           |
| 0020400836838 - COLETE<br>CREME / 38 | FUZZY CAPUZ                               |                                       | 2                  | 11              | 1          | x             | 1 🕡          |                |                |
| 0020424666142 - COLETE               | FAKE DOWN CAPUZ                           |                                       | 1                  | 1               | 1          | х             | 1 😱          |                |                |
| 0020424666144 - COLETE               | FAKE DOWN CAPUZ                           |                                       | 1                  | 11              | 1          | x             | 1 🕡          |                |                |
| 0020424600138 - COLETE               | FAKE DOWN CAPUZ                           |                                       | 1                  | 1               | 1          | x             | 1 🕢          | FABRICA        |                |
| 0020424600140 - COLETE               | FAKE DOWN CAPUZ                           |                                       | 1                  | 1               | 1          | x             | 1 😡          | FABRICA        |                |
| 0020424600144 - COLETE               | FAKE DOWN CAPUZ                           |                                       | 1                  | 1               | 1          | x             | 1 😡          | FABRICA        |                |
| PRETO / 44                           | E COM PELO SINTÉTICO - Ref - SEI18AC079   |                                       |                    |                 |            |               | -            | -              |                |
| PRETO/U                              |                                           |                                       | 2                  | 2¥              | 2          | X             | 1 😈          | W FABRICA      |                |
| Documentos                           |                                           |                                       |                    |                 |            |               |              |                | Criar Fatura   |
|                                      | Modelo ficha_alpelo 🗸                     |                                       | Gerar              |                 |            |               |              |                |                |
| Faturas relaciona                    | das                                       |                                       |                    |                 |            |               |              |                |                |
| Ref.                                 | Data                                      | Valor Total                           | Situação Cadastral |                 |            |               |              |                |                |
| Ø 1805114818                         | 27/05/2018                                | 2 500.20                              |                    |                 |            |               |              |                |                |
| Valor                                |                                           | 2.500,20                              |                    |                 |            |               |              |                |                |
| Envios e Recepcõ                     | es deste pedido                           |                                       |                    |                 |            |               |              |                |                |
| Ficha de envio                       | Descrição                                 |                                       |                    |                 | Di         | ta de Criação | Data de entr | ega            | Quant. Enviada |
| ( EX1809-4074                        | 00204323001U - PELERINE COM               | I PELO SINTÉTICO - Ref.: SFI18AC079   |                    |                 |            | 24/05/2018    | 24/05/201    | 8              | 2              |
| EX1809-4074                          | 00204323637U - PELERINE COM               | I PELO SINTÉTICO - Ref.: SFI18AC079   |                    |                 |            | 24/05/2018    | 24/05/201    | 8              | 2              |
| EX1809-4074                          | 1140000200148 - BLUSA RECOR<br>PRETO / 48 |                                       |                    |                 | 24/05/2018 |               | 8            | 1              |                |

### 5. Material de Suporte:

http://www.directaweb.com.br/aplweb/index.php/video-aulas/166-faturamento-a-partir-de-ficha-de-envio http://www.directaweb.com.br/aplweb/index.php/component/k2/item/61-ajustes-no-layout-da-ficha-de-envio-na-vers%C3%A3o-369-do-aplweb